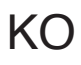

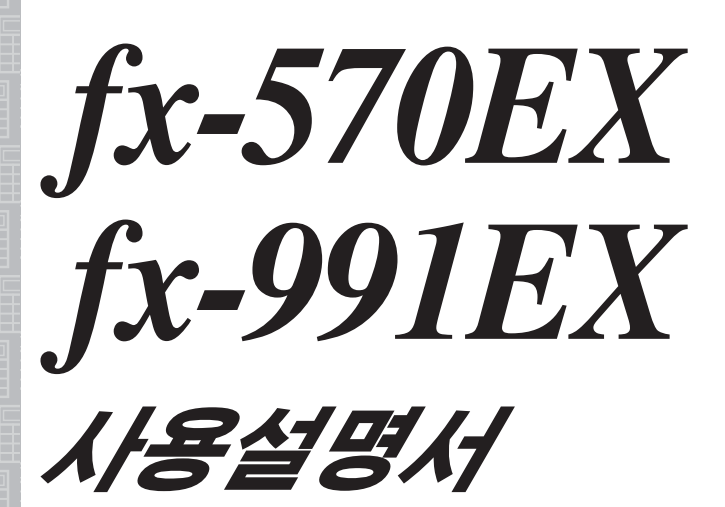

# casio 월드 와이드 교육 웹사이트 http://edu.casio.com

나중에 참고할 수 있도록 모든 사용자 문서는 바로 사용할 수 있는 곳에 보관하십시오.

RJA532528-001V01

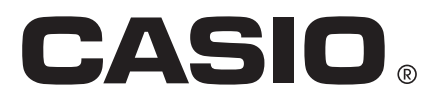

목차

| 2      |
|--------|
| 2      |
| 2      |
| 3      |
| 1      |
| 5      |
| 5      |
| 7      |
| )      |
| )      |
|        |
| 2      |
| 5      |
| )      |
| )<br>7 |
| 7      |
| 2      |
| )<br>1 |
| ו<br>כ |
| í<br>S |
| )<br>5 |
| י<br>ג |
| 7<br>7 |
| 3      |
| ŝ      |
| )      |
| 1      |
| 1      |
| 1      |
| 3      |
| 3      |
| 3      |
| )      |
| )      |
|        |

어떤 경우라도 CASIO Computer Co., Ltd. 는 본 제품 및 부속된 항목의 구입 또는 사용에 관련되거나 그것으로 유발되는 특수하거나, 부수적이 거나, 우발적이거나 결과적인 손해에 대해서 일체의 책임을 지지 않습니 다.
또한, CASIO Computer Co., Ltd. 는 본 제품 및 부속된 항목의 사용으로 제 3 자에게 발생하는 어떤 종류의 청구에 대해서도 책임을 지지 않습니 다.

# 본 설명서에 대해

- 특별히 지정되지 않은 경우, 본 설명서의 모든 샘플 조작은 계산기가 초기 설정인 것으로 가정합니다. "계산기 초기화하기"의 절차를 이용해서 계 산기를 초기 설정으로 되돌립니다.
- 본 설명서의 내용은 예고없이 변경될 수 있습니다.
- 본 사용설명서에서 설명하는 표시와 그림(예: 키 표시)은 설명을 위한 것이 며, 실제 표시되는 항목과 다를 수 있습니다.
- 본 설명서에 사용되는 회사명 및 제품명은 각 소유자의 등록상표 또는 상 표일 수 있습니다.

# 계산기 초기화하기

계산기를 초기화하고 계산기 모드 및 설정(Contrast 설정은 제외)을 초기 상태 로 되돌리려는 경우에는 아래의 절차를 수행하십시오. 이 조작은 현재 계산기 메모리에 들어있는 모든 데이터도 삭제한다는 것에 유의해 주십시오. SHIFT 9(RESET) 3 (Initialize All) = (Yes)

# 주의사항

### 안전상의 주의사항

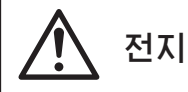

- 전지는 유아의 손이 닿지 않는 곳에 보관해 주십시오.
- 본 설명서에서 계산기용으로 지정된 전지 종류만을 사용해 주십시오.

### 취급상 주의 사항

- 계산기가 정상적으로 작동하더라도 적어도 3년(LR44) 또는 2년 (RO3(UM-4)에 한 번은 전지를 교환해 주십시오. 소모된 전지는 전지액이 누설되어 계산기에 손상을 주거나 동작 불량의 원인이 됩니다. 절대로 계 산기에 소모된 전지를 넣은 채로 방치하지 마십시오. 전지가 완전히 소모 된 때에는 계산기를 사용하려 하지 마십시오(fx-991EX).
- •계산기에 부속된 전지는 선적 및 보관 중에 조금씩 소모됩니다. 그 때문에 소정의 전지 수명에 못 미치어 전지를 교체해야 할 경우도 있습니다.
- 극단적인 온도 조건이나 습기나 먼지가 많은 장소에서의 계산기의 사용 및 보관은 피해 주십시오.
- •계산기에 과도한 충격을 주거나 압력을 가하거나, 또는 구부리지 마십시 오.
- •절대로 계산기를 분해하려 하지 마십시오.
- •계산기의 외부를 청소할 때에는 부드럽고 마른 천을 사용해 주십시오.
- •계산기 또는 전지를 폐기할 때에는 거주하는 특정 지역의 법률 및 규정에 따라 해 주십시오.

# 시작하기

계산기를 사용하기 전에 하드 케이스를 아래쪽으 로 밀어서 제거한 후, 그림과 같이 계산기의 뒤쪽으 로 하드 케이스를 부착해 주십시오.

#### 전원 켜기 및 끄기

☞ 을 눌러서 계산기의 전원을 켭니다.
 ☞ ▲ (OFF)를 눌러서 계산기의 전원을 끕니다.

**주의:** 또한 계산기를 사용하지 않고 약 10분이 지나면 자동으로 꺼집니다. ₪ 키를 눌러서 계산기의 전원을 다시 켜 주십시오.

### 표시 콘트라스트 조정하기

아래의 키 조작을 수행하여 Contrast 화면을 표시합니다: ☞ ♥ ♥ (SETUP) ▲ ③ (Contrast). 다음으로, ④ 및 ●을 사용하여 콘트라 스트를 조정합니다. 원하는 대로 설정된 후에, № 을 누릅니다. 중요: 표시 콘트라스트를 조정해도 표시의 판독이 향상되지 않는 경우에는 전 지 용량이 낮은 것일 수도 있습니다. 전지를 교환해 주십시오.

#### 키 표시

 Imm
 키를 누른 후 두 번째 키를 누르면 두 번째 키의 대
 (2)

 체 기능을 실행합니다. 대체 기능은 키 위에 인쇄된 텍스트로 표
 (2)

 시됩니다.
 Imm

(1) 키캡 기능 (2) 대체 기능

| 색상:                     | 의미:                                           |
|-------------------------|-----------------------------------------------|
| 황색                      | SHET 을 누른 후, 해당 기능에 액세스할 키를 누릅<br>니다.         |
| 적색                      | 때 누른 후, 해당 변수, 상수, 함수 또는 기호를 입<br>력할 키를 누릅니다. |
| 보라색 (또는 보라색 Г٦<br>괄호 내) | Complex 모드로 들어가서 기능에 액세스합니다.                  |
| 파란색 (또는 파란색 Γ٦<br>괄호 내) | Base-N 모드로 들어가서 기능에 액세스합니다.                   |

### 표시 읽기

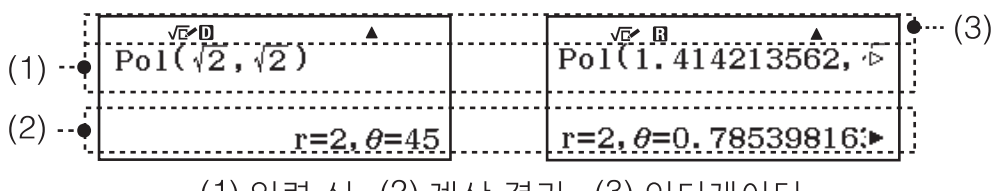

(1) 입력식(2) 계산 결과(3) 인디케이터

- ▶ 또는 ▷ 인디케이터가 입력 식 줄 또는 계산 결과 줄의 우측에 표시되는 경우에는 표시된 줄이 우측으로 계속된다는 것을 의미합니다. ▶ 및 ④
   을 사용하여 줄 표시를 스크롤하십시오. ▶ 및 ▷ 인디케이터가 표시된 때에 입력식을 스크롤하려는 경우에는, ▲ 을 먼저 누른 후에 ▶ 및 ④을 눌러 서 스크롤해야 합니다.
- 아래의 표는 화면 상단에 나타나는 대표적인 몇몇 인디케이터를 나타냅니 다.

| S                 | 키를 눌러서 키패드가 시프트되었습니다. 키를 누르면 키<br>패드가 시프트되지 않으며 본 인디케이터가 나타나지 않습니<br>다.                            |
|-------------------|----------------------------------------------------------------------------------------------------|
| А                 | IPPA 키를 눌러 알파 입력 모드가 입력되었습니다. 무엇인가<br>다른 키를 누르면, 알파 입력 모드로부터 빠져나오며 이 인디<br>케이터는 사라집니다.             |
| D/R/G             | Angle Unit의 현재 설정 ( <b>D</b> : Degree, <b>R</b> : Radian, 또는 <b>G</b> :<br>Gradian)을 설정 메뉴에 나타냅니다. |
| FIX               | 소수점의 자리수가 설정됩니다.                                                                                   |
| SCI               | 유효 숫자의 자리수가 설정됩니다.                                                                                 |
| М                 | 독립 메모리에 저장된 값이 있습니다.                                                                               |
| <b>→</b> <i>X</i> | 계산기가 변수에 값을 설정하기 위해서, 변수명의 입력을 기다<br>리는 상태입니다. 🗺을 누르면 이 인디케이터가 표시됩니다.                              |
|                   | MathI/MathO 또는 MathI/DecimalO이 설정 메뉴의 Input/<br>Output에서 선택되었음을 나타냅니다.                             |
|                   | 현재 표시는 멀티-스테이트먼트 계산의 중간 결과를 나타내고<br>있습니다.                                                          |
| ¢.                | 이 인디케이터는 계산기가 태양 전지로만 전원을 공급받거나<br>태양 전지와 배터리를 조합하여 전원을 공급받을 때 표시됩니<br>다. (fx-991EX만 해당)           |

### 메뉴 사용하기

이 계산기의 일부 조작은 메뉴를 사용해서 실행합니다. 메뉴를 표시하려면 @TN 또는 FT 및 @EN (SETUP)을 누릅니다. 일반적인 메뉴 조작이 아래에 설 명되어 있습니다.

 메뉴 화면의 좌측에 있는 숫자에 해당하는 숫자 키를 눌러서 메뉴 항목을 선택할 수 있습니다.

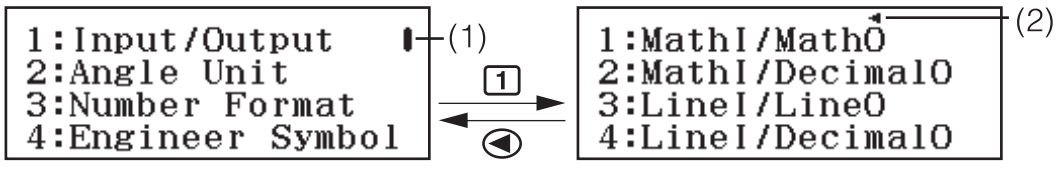

- 세로 스크롤 막대 (1)는 메뉴가 화면을 벗어남을 나타냅니다. 이 경우, 
  및 ▲을 사용하여 메뉴를 위와 아래로 스크롤할 수 있습니다. 왼쪽 화살표
  (2)는 현재 표시된 메뉴가 하위 메뉴임을 나타냅니다. 하위 메뉴에서 상위 메뉴로 돌아가려면, ④을 누릅니다.
- 아무런 선택도 하지 않고 메뉴를 닫으려면 🚾을 눌러 주십시오.

# 계산 모드

실행하려는 계산 종류에 적합한 계산 모드를 지정합니다.

- 1. 을 눌러서 기본 메뉴를 표시합니다.
- 커서 키를 사용하여 원하는 아이콘으로 강 조 표시를 이동합니다.

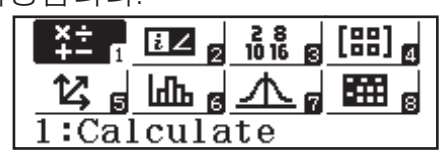

| 이 경우: | 이 아이콘 선택:   |  |  |
|-------|-------------|--|--|
| 일반계산  | (Calculate) |  |  |

| 복소수 계산                                      | €∠ (Complex)        |
|---------------------------------------------|---------------------|
| 특정한 숫자 체계(2진수, 8진수, 10진수,<br>16진수)를 포함하는 계산 | 28<br>1016 (Base-N) |
| 행렬 계산                                       | (Matrix)            |
| 벡터 계산                                       | (Vector)            |
| 통계 및 희귀 계산                                  | (Statistics)        |
| 분포 계산                                       |                     |
| 스프레드시트 계산                                   | (Spreadsheet)       |
| 하나 이상의 함수에 따라 수치표를 생성<br>합니다                | (Table)             |
| 방정식 및 함수 계산                                 | (Equation/Func)     |
| 부등식 계산                                      | (Inequality)        |
| 비율 계산                                       | <b>□:□</b> (Ratio)  |

### 입력 및 출력 형식

계산기에서 계산을 시작하기 전에, 먼저 아래 표의 조작을 사용하여 계산식 입력 및 계산 결과 출력에 적용할 형식을 지정해야 합니다.

| 입력 및 출력의 형식을 지정하려면:                         | [배町 通제 (SETUP) (네 (Input/<br>Output)을 누르고 다음을 누<br>릅니다: |  |  |
|---------------------------------------------|---------------------------------------------------------|--|--|
| 입력: 자연수 텍스트북; 출력: 분수, √ 또는<br>π*¹가 포함된 형식   | 1 (Mathl/MathO)                                         |  |  |
| 입력: 자연수 텍스트북; 출력: 10진수 값으로<br>변환됨           | 2 (Mathl/DecimalO)                                      |  |  |
| 입력: 리니어*²; 출력: 10진수 또는 분수                   | 3 (Linel/LineO)                                         |  |  |
| 입력: 리니어*²; 출력: 10진수 값으로 변환됨                 | (Linel/DecimalO)                                        |  |  |
| *1 어떤 이유로 이들 형식을 출력할 수 없는 경우에는 10진수 출력이 적용됩 |                                                         |  |  |

- 1 여진 이유도 이들 영식을 물덕을 수 없는 경우에는 10신수 물덕이 식용됩니다. 비다. \*2 보스 미 하스를 표하하 모든 게상은 하 중에 이려되니다. 자여스 테스트보
- \*2 분수 및 함수를 포함한 모든 계산은 한 줄에 입력됩니다. 자연수 텍스트북 표기가 없는 모델(S-V.P.A.M. 모델 등)의 형식과 동일한 출력 형식

### Input/Output 형식 표기 예

Mathl/MathO

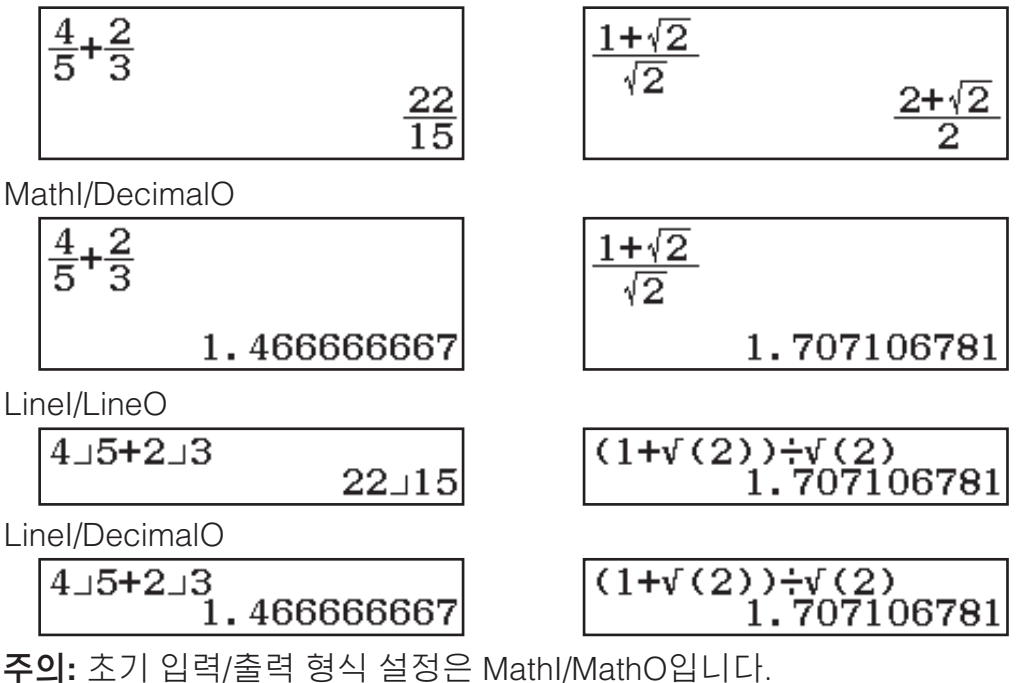

계산기 설정하기

#### 계산기 설정을 변경하려면

- 1. 5배 (SETUP)을 눌러서 설정 메뉴를 표시합니다.
- 2. ♥ 및 ▲을 사용하여 설정 메뉴를 스크롤한 다음, 설정을 변경하려는 항 목의 왼쪽에 표시된 숫자를 입력합니다.

#### 항목 및 사용 가능한 설정 옵션

"◆"은 초기 설정을 나타냅니다.

Input/Output① Mathl/MathO\*;② Mathl/DecimalO;③ Linel/LineO;④ Linel/DecimalO계산기가 식 입력 및 계산 결과 출력에 사용할 형식을<br/>지정합니다.

```
Angle Unit 1 Degree<sup>◆</sup>; 2 Radian; 3 Gradian 값 입력 및 계산 결과
표시를 위한 각도 단위로 도, 라디안 또는 그래디언트를 지정합니다.
```

Number Format 계산 결과를 표시하기 위한 자릿수를 지정합니다.
① Fix: 지정한 수치(0 에서 9)로, 표시되는 계산 결과의 소수점 이하의 자리 수가 결정됩니다. 계산 결과는 표시 전에 지정된 자릿수에서 반올림합니다.
예: 100 군 7 ☞ 囯(≈)\* 14.286 (Fix 3)
② Sci: 지정한 수치(0 에서 9)로, 표시되는 계산 결과의 유효 자리수가 결정됩니다. 계산 결과는 표시 전에 지정된 자릿수에서 반올림합니다.
예: 1 군 7 ☞ 囯(≈)\* 1.4286 × 10<sup>-1</sup> (Sci 5)
③ Norm: 아래 범위에 들어가는 경우 지수 형식으로 계산 결과를 표시합니다.
① Norm 1\*: 10<sup>-2</sup> > |x|, |x| ≥ 10<sup>10</sup>, ② Norm 2: 10<sup>-9</sup> > |x|, |x| ≥ 10<sup>10</sup>

예: 1 ๋ 200 町 ☰(≈)\* 5 × 10<sup>-3</sup> (Norm 1), 0.005 (Norm 2) \* 계산을 입력한 후에 ☰ 대신에 町 ☰(≈) 를 누르면 계산 결과를 소수점 표시로 나타냅니다.

Engineer Symbol ① On; ② Off\* 공학 기호를 사용하여 계산 결과를 표시할지 여부를 지정합니다. 주의: 이 설정에 On이 선택된 동안에는 인디케이터 (E)가 화면 상단에 표시됩 니다. Fraction Result 1 ab/c; 2 d/c • 계산 결과에 분수를 표시하기 위해 대 분수 또는 가분수를 지정합니다.

**Complex ①***a*+*bi*<sup>•</sup>; **②***r∠θ* Complex 모드 계산 결과 및 Equation/Func 모드 해에 대해 직교 좌표 또는 극 좌표를 지정합니다.

**주의:** Complex 설정에 *a*+*bi*가 선택된 동안에는 *i* 인디케이터가 화면 상단에 표시됩니다. *r∠θ*가 선택된 동안에는 ∠이 표시됩니다.

Statistics 10n; 20ff • Statistics 모드 통계 편집기에서 Freq (도수) 열을 표시할지 여부를 지정합니다.

**Spreadsheet** Spreadsheet 모드 설정을 구성하는 경우.

① Auto Calc: 식을 자동으로 재계산할지 여부를 지정합니다.

① On\*; ② Off 자동 재계산을 활성화 또는 비활성화합니다.
 ② Show Cell: 편집 상자의 식이 그대로 표시되어야 할지 또는 계산 결과 값으로 표시되어야 할지 여부를 지정합니다.

I Formula<sup>+</sup>: 식을 그대로 표시합니다.

**2** Value: 식의 계산 결과 값을 표시합니다.

**Equation/Func 10n<sup>+</sup>; 20ff** Equation/Func 모드에서 해 출력에 복 소수를 사용할지 여부를 지정합니다.

**Table ①***f*(*x*); **②***f*(*x*),*g*(*x*) ← Table 모드에서 함수 *f*(*x*)만 사용할지 두 함수 *f*(*x*) 및 *g*(*x*)를 사용할지 여부를 지정합니다.

Decimal Mark 1 Dot\*; 2 Comma 계산 결과 소수점 기호에 점(.)을 표시할지 콤마(,)를 표시할지를 지정합니다. 입력 중에는 항상 점으로 표시됩니다.

**주의:** 소수점 기호로 점(.)을 선택한 경우에는 다수의 결과에 대한 분리기호는 콤마(,)입니다. 콤마(,)를 선택한 경우에는 분리기호가 세미콜론(;)입니다.

Digit Separator ①On; ②Off ● 분리기호 문자를 계산 결과에 사용할지 여부를 지정합니다.

MultiLine Font ① Normal Font<sup>+</sup>; ② Small Font Input/Output에 Linel/LineO 또는 Linel/DecimalO이 선택된 경우 표시 글꼴 크기를 지정합니 다. Normal Font가 선택된 경우 최대 4줄을 표시할 수 있고, Small Font에서는 최대 6줄을 표시할 수 있습니다.

 QR Code
 Implication
 (QR)을 누를 때 표시되는 QR 코드의 버전을 지정합니다.

 ① Version 3: QR 코드 버전 3을 나타냅니다.
 ② Version 11\*: QR 코드 버전 11을 나타냅니다.

계산기 설정을 초기화하려면(Contrast 설정은 제외) 5배키 9(RESET) 1(Setup Data) = (Yes)

### 식 및 값 입력하기

### 기본 입력 규칙

글을 누르면 입력 계산의 우선 순위가 자동으로 평가되어서 결과가 표시됩니
 다.

 $4 \times \sin 30 \times (30 + 10 \times 3) = 120$ 

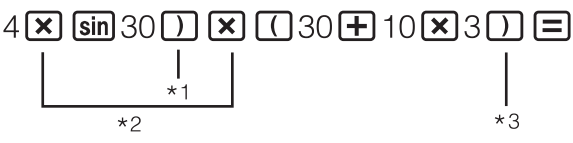

| 4×sin(30)×(30+10)⊳ |
|--------------------|
| 120                |

- \*1 괄호를 포함하는 sin 및 기타 함수에 대해서는 끝 괄호를 입력할 필요가 있습니다.
- \*2 이들 승산 기호(x)는 생략할 수 있습니다.

\*3 🖃 조작 직전의 끝 괄호는 생략할 수 있습니다.

#### 주의

- 현재의 남은 입력이 10 바이트 이하로 되면 커서는 형태로 바뀝니다. 이 런 경우에는 계산 입력을 종료한 후 三을 눌러 주십시오.
- 승산 기호가 생략된 승산 및 제산 조작이 모두 포함된 계산을 실행하는 경우, 아래의 예와 같이 괄호가 자동으로 삽입됩니다.
  - 시작 괄호 바로 앞 또는 끝 괄호 바로 뒤에 승산 기호가 생략된 경우.
    예: 6 ÷ 2(1 + 2) → 6 ÷ (2(1 + 2))
    변수, 상수 등의 바로 앞에 승산 기호가 생략된 경우.
    - $\Theta : 2 \div 2\sqrt{2} \to 2 \div (2\sqrt{2})$

### 계산 우선 순위

입력된 계산의 우선 순위는 아래와 같은 규칙으로 정해집니다. 두 식의 우선 순위가 동일한 경우에는 계산이 좌측에서 우측으로 실행됩니다.

| 1  | 괄호식                                                                                                    |
|----|----------------------------------------------------------------------------------------------------|
| 2  | 괄호가 있는 함수 (우측에 인수가 있고 인수 뒤에 끝 괄호가 필요한 함<br>수 sin(, log( 등의 함수)                                                                                                    |
| 3  | 입력 값 뒤에 오는 함수 (x², x³, x⁻¹, x!, °'", °, <sup>r</sup> , <sup>g</sup> , %, ▶t), 공학 기호 (m,<br>μ, n, p, f, k, M, G, T, P, E), 누승 (x <sup>∎</sup> ), 루트 ( <sup>∎</sup> √□) |
| 4  | 분수                                                                                                    |
| 5  | 마이너스 기호 ((-)), <i>n</i> 진 기호 (d, h, b, o)                                                                                                    |
| 6  | 단위 변환 명령 (cm▶in 등), Statistics 모드 추정값 ( $\hat{x}, \hat{y}, \hat{x}_1, \hat{x}_2$ )                                                                                    |
| 7  | 승산 기호가 삭제된 곳의 승산                                                                                                    |
| 8  | 순열 ( <i>n</i> Pr), 조합 ( <i>n</i> Cr), 복소수 극 좌표 기호 (∠)                                                                                                    |
| 9  | 내적 (•)                                                                                                    |
| 10 | 승산 (×), 제산 (÷)                                                                                                    |
| 11 | 가산 (+), 감산 (-)                                                                                                    |
| 12 | and (논리 연산자)                                                                                                    |

13 or, xor, xnor (논리 연산자)

### 자연수 텍스트북 형식을 사용하여 식 입력하기 (Mathl/ MathO 또는 Mathl/DecimalO에만 해당)

분수 및/또는 √ 와 같은 특수 함수를 포함하는 식 및 공식을 자연수 텍스트북 형식으로 입력하려면, 특정 키를 누를 때 나타나는 템플릿을 사용할 수 있습 니다.

**6**:  $3\frac{1}{2} + 5\frac{3}{2}$ 

- 1. 5페 團(■믐)을 누릅니다.
  - 그러면 대분수 템플릿이 입력됩니다.
- 2. 템플릿의 정수, 분자 및 분모 영역에 값을 입력합니다.

3 (•) 1 (•) 2

 $3\frac{1}{2}$ 

 $3\frac{1}{2}+5\frac{3}{2}$ 

10

3. 동일한 동작을 수행하여 식의 나머지 부분도 입력합니다.

#### ▶ + SHET = (-==) 5 ≥ 3 ≥ 2 =

조언: 입력 커서가 템플릿 (대분수, 적분 (∫), 및 합계 (Σ))의 입력 영역 내에 있는 중에, 爾 ▶을 누르면 템플릿의 바로 다음(오른쪽) 위치로 점프하는 반 면, 💵 ④을 누르면 템플릿의 바로 앞(왼쪽) 위치로 점프합니다.

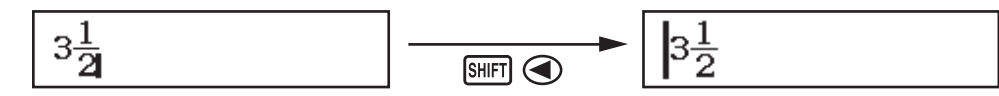

주의

- 글를 누르고 계산 결과를 얻은 경우에는 입력한 식의 일부가 잘릴 수 있습 니다. 전체 입력식을 다시 볼 필요가 있는 경우에는, 🚾을 누른 후 🗨 및 응 사용하여 입력식을 스크롤하십시오.
- 함수와 괄호를 연결 사용할 수 있습니다. 함수 및/또는 괄호를 너무 많이 연 결 사용하면 더 이상 입력할 수 없게 됩니다.

조작을 취소하려면 (Mathl/MathO 또는 Mathl/DecimalO에만 해당): 마지막 키 조작을 취소하려면, 🋲 🖭 (UNDO)을 누릅니다. 방금 취소한 키 조작을 다시 실행하려면, APPA 0 (UNDO)을 다시 누릅니다.

# 값 및 식을 인수로 사용하기(Mathl/MathO 또는 Mathl/ DecimalO에만 해당)

**예:**  $1 + \frac{7}{6}$ 을 입력하고 다음으로 변경하려면  $1 + \sqrt{\frac{7}{6}}$ 

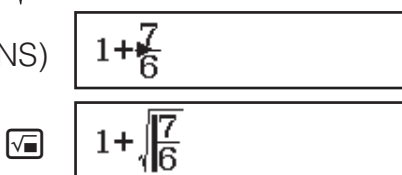

위의 예에서 페 🖭 (INS)을 누르면, <mark>7</mark>은 다음 키 조작에 의해 입력된 함수 (√)의 인수가 됩니다.

### 덮어쓰기 입력 모드 (Linel/LineO 또는 Linel/DecimalO에 만 해당)

덮어쓰기 모드에서는 입력한 텍스트가 현재 커서의 위치에 있는 텍스트를 대 체합니다. 다음 조작으로 삽입 및 덮어쓰기 모드간을 변환할 수 있습니다: SHET DEL (INS). 커서는 삽입 모드에서 "I"로 표시되고, 덮어쓰기 모드에서는 \_" 로 표시됩니다.

# 계산 결과 변환하기

MathI/MathO 또는 MathI/DecimalO가 설정 메뉴의 Input/Output에서 선택된 중에, 🗺 을 누를 때마다 현재 표시되는 계산 결과가 분수 표시와 소수점 표 시, √ 표시와 소수점 표시, 또는 π 표시와 소수점 표시 간에 변환됩니다.

 $\pi \div 6 = \frac{1}{6}\pi = 0.5235987756$  (Mathl/MathO)

 $\texttt{SHIFT} \times \mathbb{O}^{\mathbb{I}}(\pi) \stackrel{\bullet}{\bullet} 6 = \frac{1}{6}\pi \quad \leftarrow \texttt{SHD} \rightarrow \quad 0.5235987756$ 

 $(\sqrt{2} + 2) \times \sqrt{3} = 5.913591358 = \sqrt{6} + 2\sqrt{3}$  (Mathl/DecimalO)

 $( \sqrt{2} 2 ) + 2 ) \times \sqrt{3} = 5.913591358 \leftarrow \mathbb{S} \rightarrow \sqrt{6} + 2\sqrt{3}$ 

설정 메뉴의 Input/Output에 무엇이 선택되었는지 상관없이, 500을 누를 때마 다 현재 표시되는 계산 결과가 소수점 표시와 분수 표시 간에 변환됩니다. 중요

- 특정 계산 결과의 경우에는 ☞ 키를 눌러도 표시되는 값을 변환하지 않습 니다.
- 대분수(정수, 분자, 분모, 분리 기호를 포함)에서 사용하고 있는 숫자의 자 리수가 10이상이면 소수점 형식으로부터 대분수 형식으로 바뀌지 않습니 다.

Mathl/MathO 또는 Linel/LineO가 선택된 중에 10진수 값 계산 결과를 구하려 면

계산을 입력한 후에 ☰ 대신에 ☞ ☰(≈)을 누릅니다.

# 표준 계산

| 분 | · 수 기      | 예산 - |                 |                                                                |
|---|------------|------|-----------------|----------------------------------------------------------------|
| 참 | 고로,        | 분수의  | 입력 방법은 설정       | 메뉴의 현재 Input/Output 설정을 따릅니다.                                  |
| 2 | 1 <u>1</u> | _ 13 | (Math/MathO)    | 2 <b>■</b> 3 <b>● +</b> SHFT <b>■</b> (■ <b></b> ]) <u>1</u> 3 |
| 3 | - 12       | 6    | (Mathi/MathO)   | 1 🕑 1 👽 2 🚍 🦷 6                                                |
|   |            |      | (l inel/l ineO) | 2834181828 1346                                                |

#### 주의

- MathI/MathO가 아닌 것이 선택된 중에, 계산의 대분수 및 소수점 값은 결 과를 소수점 값으로 표시합니다.
- •계산 결과의 분수는 약분한 후에 표시됩니다.
- 가분수 및 대분수 표시 간에 계산 결과를 변환하려면, 500T 50D (a분+분)을 누 릅니다.

#### 퍼센트 계산

| 수치를 입력하고 SHET Ans (%)를 누르던                       | 면 입력값이 퍼센트로 됩니다.                           |               |
|--------------------------------------------------|--------------------------------------------|---------------|
| 150 × 20% = 30                                   | 150 🗙 20 SHIFT Ans (%) 🚍                   | 30            |
| 660은 880의 몇 퍼센트인가를 계산힙                           | 니다. (75%)                                  |               |
|                                                  | 660 ÷ 880 SHIFT Ans (%) =                  | 75            |
| 3500의 25% 감소를 구한다. (2625)                        |                                            |               |
| 3500                                             | - 3500 × 25 SHIFT Ans (%) =                | 2625          |
| 도, 분, 초(60 진수) 계산                                |                                            |               |
| 아래의 규칙은 60 진수 값을 입력하는<br>참고로, 값이 0 이라도 도 및 분에 대하 | : 것입니다: {도} 痭 {분} 痭 {<br>배서는 반드시 입력을 해야 합니 | {초} 💴.<br>니다. |
| 2°20'30" + 9'30" = 2°30'00"                      |                                            |               |
| 2 •••• 20 •••• 30                                | ) •••• + 0 •••• 9 •••• 30 •••• =           | 2°30'0"       |
| 2°30'0"을 십진수로 변환합니다.                             | • 9 99                                     | 2.5           |
| (십진수를 (                                          | 60 진수로 변환합니다.) 패                           | 2°30'0"       |
| 멀티-스테이트먼트                                        |                                            |               |
| 콜론 문자(:)를 사용해서 2개 이상의 4<br>오른쪽으로 순서대로 이것들을 실행서   | 식을 연관시키고 🖃을 누르면<br>시킬 수 있습니다.              | 왼쪽에서          |
| 3 + 3 : 3 × 3                                    | 3 🕂 3 APHA / (:) 3 🗙 3 🚍                   | 6             |
|                                                  |                                            | 9             |
| <b>スロー</b> Ling //Ling 〇 任 上 Ling //Degimal      | 이에서저메느에 Input/Output                       | + 서저니         |

선택되어 있는 중에 콜론(:)을 입력하면 줄 바꿈 조작이 수행됩니다.

### 공학 표기 사용하기

| 값 1234를 소수점 기호를 우측으로 이동시킨 | 1234 🖃                     | 1234                     |
|---------------------------|----------------------------|--------------------------|
| 다음, 좌측으로 이동시켜서 공학 표기로 변환  | ENG                        | $1.234 \times 10^{3}$    |
| 합니다.                      | ENG                        | $1234 \times 10^{\circ}$ |
|                           | SHIFT ENG ( $\leftarrow$ ) | $1.234 \times 10^{3}$    |

 $\underbrace{\text{SHIFT}}_{\text{ENG}} \underbrace{\text{ENG}}_{(\leftarrow)} \qquad 0.001234 \times 10^6$ 

**주의:** 위에 나타난 계산 결과는 Off가 설정 메뉴의 Engineer Symbol 설정에서 선택될 때 나타나는 것입니다.

#### 공학 기호 사용하기

계산기는 11가지 공학 기호의 사용을 지원하며(m, µ, n, p, f, k, M, G, T, P, E), 이 기호들이 값 입력 또는 계산 결과 표시에 사용될 수 있습니다.

#### 계산 결과를 공학 기호로 표시하려면

설정 메뉴에서, Engineer Symbol 설정을 On으로 변경합니다.

<u>공학 기호를 사용하는 입력 및 계산 예</u>

500k를 입력하려면

500 (Engineer Symbol)

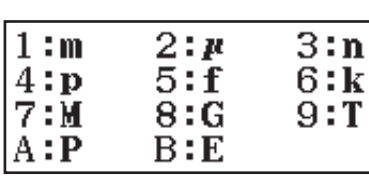

**6**(k)**=** 

500k

1.024M 1024k

999k (킬로) + 25k (킬로) = 1.024M (메가) = 1024k (킬로) = 1024000을 계산 하려면

| 999 <b>optn</b> | 3 | l(Engineer | Symbol) | 6 | (k) | + | ļ |
|-----------------|---|------------|---------|---|-----|---|---|
|                 |   |            |         |   |     |   |   |

| 25 <b>optn</b> | (Engineer | Symbol) | <b>6</b> (k) |  |
|----------------|-----------|---------|--------------|--|
|                |           |         |              |  |

ENG

| ENG                        | 1024000 |
|----------------------------|---------|
| SHIFT ENG ( $\leftarrow$ ) | 1024k   |

#### 소인수분해

Calculate 모드에서, 10자리 이하의 양의 정수는 소인수로 소인수분해될 수 있습니다.

1014에 소인수분해를 수행하려면

| 1014 🖃            | 1014                       |
|-------------------|----------------------------|
| SHIFT •••• (FACT) | $2 \times 3 \times 13^{2}$ |

인수분해되지 않은 값을 다시 표시하려면, F 👓 (FACT) 또는 🖃을 누릅니 다.

**주의:** 아래 설명된 값 유형은 10자리 이하의 숫자라도 소인수분해될 수 없습니다.

• 값의 소인수 중 하나가 1,018,081 이상인 경우.

• 값의 소인수 중 둘 이상이 3자리를 초과하는 경우.

인수분해될 수 없는 부분은 괄호로 닫혀서 표시됩니다.

# 계산 이력 및 재생

#### 계산 이력

 화면 상단의 ▲ 및/또는 ▼은 위 및/또는 아래에 더 많은 계산 이력이 있음을 나

 타냅니다. ▲ 및 ●을 사용해서 계산 이력 내용을 스크롤할 수 있습니다.

 2 + 2 = 4
 2 • 2 = 4

 3 + 3 = 6
 3 • 3 = 6

 (뒤로 스크롤) ▲ 4

**주의:** 계산 이력 데이터는 **∞**을 누를 때마다, 다른 계산 모드로 변경할 때, Input/Output 설정을 변경할 때 또는 RESET 조작("Initialize All" 또는 "Setup Data")을 실행할 때마다 전부 삭제됩니다.

#### 재생

계산 결과가 표시되는 동안, ④ 또는 • 을 눌러서 이전 계산에서 사용한 식 을 편집할 수 있습니다.

 $\underline{4 \times 3} + 2 = 14$ 

 $\underline{4 \times 3} - 7 = 5$ 

4×3+2= 14 (계속) ④ 때 때 -7= 5

### 메모리 기능 사용하기

### 앤서 메모리(Ans)

취득한 마지막 계산 결과는 Ans(앤서) 메모리에 저장됩니다.

14 × 13의 결과를 7로 나누려면

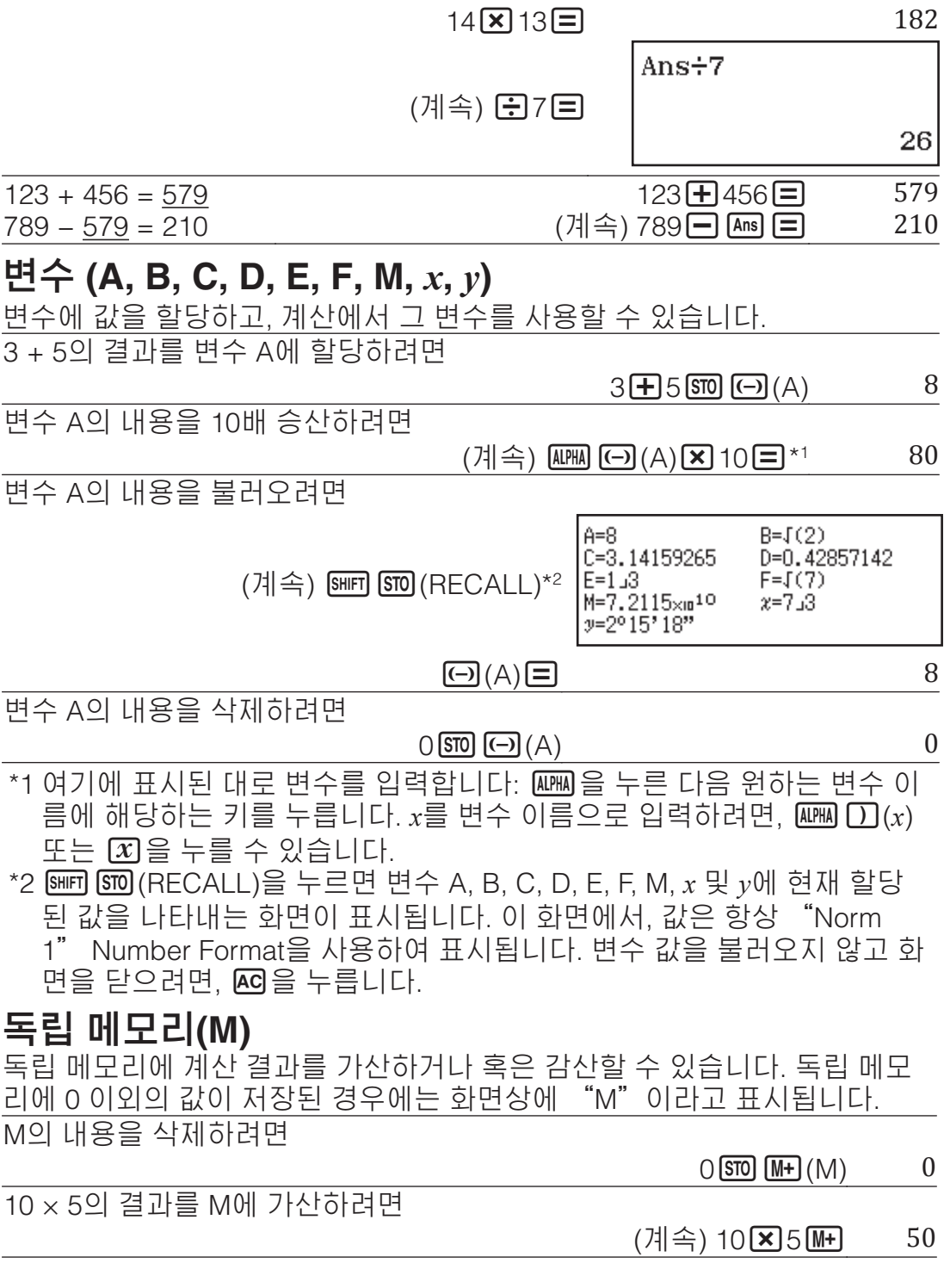

10 + 5의 결과를 M으로부터 감산하려면

15 (계속) 10**+**55배키 M+(M-)

M의 내용을 불러오려면 (이어서)

(계속) SHIFT STO (RECALL) M+ (M) = 35

주의: 독립 메모리에는 변수 M이 사용됩니다. 또한 M을 불러와서 입력 중인 계산에 사용할 수 있습니다.

#### 모든 메모리의 내용 삭제하기

Ans 메모리, 독립 메모리 및 변수 내용은 🚾을 누르거나, 계산 모드를 변경하 거나 계산기의 전원을 꺼도 유지됩니다. 모든 메모리의 내용을 삭제하려면 아 래의 절차를 수행하십시오.

SHIFT 9 (RESET) 2 (Memory) = (Yes)

### 함수 계산

**주의:** 결과가 표시되기 전에 현재의 계산을 중단하려면, MC를 눌러 주십시오. **파이***π*: *π*는 3.141592654로 표시되지만, 내부 계산에 대해서는 *π* = 3.14159265358980이 사용됩니다.

자연대수 함수 기저 e: e는 2.718281828로 표시되지만, 내부 계산에 대해서는 e = 2.71828182845904가 사용됩니다.

sin, cos, tan, sin<sup>-1</sup>, cos<sup>-1</sup>, tan<sup>-1</sup>: 계산을 실행하기 전에 각도 단위를 지정해 주십시오.

 $\sin 30^\circ = \frac{1}{2}$ 

(Angle Unit: Degree)

1 sin 30 ) = 2

sinh, cosh, tanh, sinh<sup>-1</sup>, cosh<sup>-1</sup>, tanh<sup>-1</sup>: @TN 1 (Hyperbolic Func)\*1를 누를 때에 표시되는 메뉴로부터 함수를 입력합니다. 각도 단위 설정은 계산에 영향 을 주지 않습니다.

\*1 계산 모드에 따라서는 🕅 🌰 🔟 을 눌러야 합니다.

°, <sup>r</sup>, <sup>g</sup>: 이들 함수는 각도 단위를 지정합니다. °는 도를 지정하고, <sup>r</sup>는 라디안, S는 그래디언트를 지정합니다. 다음 키 조작을 실행할 때에 표시되는 메뉴로 부터 함수를 입력합니다: @TN 2 (Angle Unit)\*2. π/2 라디안 = 90° (Angle Unit: Degree)

90 () SHIFT  $\mathbf{x10}^{\mathsf{H}}(\pi) \div 2$ ) OPTN 2 (Angle Unit) 2 (<sup>r</sup>) = \*2 계산 모드에 따라서는 🕅 🏟 🛿 을 눌러야 합니다.

10<sup>■</sup>, *e*<sup>■</sup>: 지수함수.  $e^5 \times 2 = 296.8263182$ 

| (Mathl/MathO)                                                                                | SHIFT In ( | e <sup>∎</sup> )5 <b>≥</b> ≥2 <b>≡</b> | 29                | 6.8263182 |
|----------------------------------------------------------------------------------------------|------------|----------------------------------------|-------------------|-----------|
| (Linel/LineO)                                                                                | SHIFT In ( | e <sup>∎</sup> )5) ×2≡                 | 29                | 6.8263182 |
| log: 대수함수. 💵 🕞 (l                                                                            | og)를 사용히   | ·여 log_b를 log (                        | (a, b)로 입력힙       | ·니다. a에   |
| 대해 아무것도 입력하지                                                                                 | 않으면 초기     | 설정으로 10의 2                             | 기저가 사용됩           | 니다.       |
| $\log_{10}1000 = \log 1000 = 3$                                                              | 3          | SHIFT () (log                          | ) 1000 🕽 🚍        | 3         |
| $\log_2 16 = 4$                                                                              | SHIFT      | (log) 2 (SHIFT )                       | (,) 16 <b>) =</b> | 4         |
| 💷 키를 사용해서도 입                                                                                 | 력할 수 있지    | 만, Mathl/MathC                         | ) 또는 Mathl/D      | DecimalO  |
| 이 설정 메뉴의 Input/Out                                                                           | tput에서 선택  | 백된 경우에만 가                              | 능합니다. 이런          | 1 경우에     |
| 는 기저에 대한 값을 입력                                                                               | 해야 합니다     |                                        |                   |           |
| $\log_2 16 = 4$                                                                              |            | ما                                     | 9₽2 € 16 Ξ        | 4         |
| In: 기저 e의 자연대수 함                                                                             | 수입니다.      |                                        |                   |           |
| $\ln 90 \ (= \log_e 90) = 4.499$                                                             | 80967      | [n 90]) =                              | 4.                | 49980967  |
| $x^2, x^3, x^{\blacksquare}, \sqrt{\blacksquare}, \sqrt[3]{\blacksquare}, \sqrt[4]{\square}$ | j,x1:누승,브  | F승근 및 역함수                              |                   |           |
| $(1 + 1)^{2+2} = 16$                                                                         |            | (1+1)                                  | ) <b>x</b> •2+2=  | 16        |

| $(5^2)^3 = 15625$                             | $(5x^2)$ Shift $x^2(x^3)$            | <b>=</b> 15625 |
|-----------------------------------------------|--------------------------------------|----------------|
| $\sqrt[5]{32} = 2$                            |                                      |                |
| (Mathl/MathO)                                 | Shift <b>x</b> •( ¶√□) 5 ● 32        | Ξ 2            |
| (Linel/LineO)                                 | 5 Shift $x^{\bullet}(\sqrt{n}) 32$   | Ξ 2            |
| $\sqrt{2} \times 3 = 3\sqrt{2} = 4.242640687$ |                                      |                |
| (Mathl/MathO)                                 | V <b>a</b> 2 <b>&gt;</b> X3 <b>=</b> | $3\sqrt{2}$    |
| (Linel/LineO)                                 | V <b>a</b> 2) <b>x</b> 3 <b>=</b>    | 4.242640687    |
| ♬₽, 읎∎, ཐ▬: 이들 함수는 수치적분                       | 본법, 중심 차분 근사 해법 그i                   | 리고 지정된         |
| 범위의 f(x)에 대한 합계를 계산하기                         | 위해 가우스-크론로드(Gaus                     | ss-Kronrod)    |
| 방법을 사용합니다.                                    |                                      |                |
| 인려 그치                                         |                                      |                |

#### 

(2) Linel/LineO 또는 Linel/DecimalO이 선택된 경우

| ( _ ) _ |                          |                                             |                         |  |  |  |
|---------|--------------------------|---------------------------------------------|-------------------------|--|--|--|
|         | <b>∫</b> ⊒ *1            | $\frac{d}{dx}$ *2                           | <b>∑⊸</b> *3            |  |  |  |
| (1)     | $\int_a^b f(x) dx$       | $\left. \frac{d}{dx}(f(x)) \right _{x = a}$ | $\sum_{x=a}^{b} (f(x))$ |  |  |  |
| (2)     | $\int (f(x), a, b, tol)$ | $\frac{d}{dx}(f(x), a, tol)$                | $\sum (f(x), a, b)$     |  |  |  |

\*1 tol에 대해 아무 것도 입력되지 않은 경우에 1 × 10<sup>-5</sup>이 되는 오차를 tol.
\*2 tol에 대해 아무 것도 입력되지 않은 경우에 1 × 10<sup>-10</sup>이 되는 오차를 tol.
\*3 a 및 b는 -1 × 10<sup>10</sup> < a ≤ b < 1 × 10<sup>10</sup> 범위 내에서 지정할 수 있는 정수입니다.

#### 적분 및 미분 계산 주의사항

- f(x)에서 삼각 함수를 사용하는 경우에는, 각도 단위로 "Radian"을 지정 하십시오.
- tol값이 작을수록 정밀도를 높이지만, 계산 시간 또한 증가합니다. tol을 지 정할 때에는 1 × 10<sup>-14</sup> 이상인 값을 사용해 주십시오.
- 적분에는 일반적으로 상당한 시간이 걸립니다.
- f(x)의 내용, 적분 범위 내의 양수 및 음수 값 또는 적분 범위에 따라서는, 허용 범위를 초과하는 계산 에러가 발생해서 계산기가 에러 메시지를 표시할 수도 있습니다.
- 미분 계산에서, 연속되지 않는 지점, 갑작스런 변동, 극도로 크거나 작은 지 점, 변곡점 및 미분할 수 없는 점의 삽입 또는 0에 근접하는 미분점 또는 미 분 계산은 정밀도가 낮아지거나 에러를 발생시킬 수 있습니다.

### $\int_{1}^{1} \ln(x) dx$

# (Mathl/MathO)Image: Image: Image

함수 *y* = sin(*x*)에 대해서 *x* = π/2 지점에서의 미분값을 얻으려면 (Angle Unit: Radian) 町 @(슈■) sin @M D(*x*) D ···(1)

# (Mathl/MathO)

$$x = 1$$
  
(Mathl/MathO)

SHIFT  $\mathcal{X}$  ( $\Xi$ -) ALPHA ) (x) + 1 > 1 > 5 = 20

| (Linel/LineO)                                       | SHIFT $\mathcal{X}$ ( $\Xi$ – ) (ALPHA ) (x) + 1                                                                                             |
|-----------------------------------------------------|----------------------------------------------------------------------------------------------------|
|                                                     | SHIFT       ) (,)       1       SHIFT       ) (,)       5       )       =       20                                                           |
| Pol, Rec: Pol 은 직교좌표를 극좌표를<br>로 변환합니다.              | 로 변환하며, Rec는 극좌표를 직교좌표                                                                                                    |
| ●계산을 실행하기 전에 각도 단위<br>르 지저해 조신시오                    | $Pol(x, y) = (r, \theta)$ $Rec(r, \theta) = (x, y)$                                                                                          |
| ● r 및 θ 그리고 x 및 y에 대한 계산                            | $\begin{array}{c c} Y \\ P(x,y) \\ P_{1} \end{array} \qquad \begin{array}{c} Y \\ P(r,\theta) \\ \end{array}$                                |
| 결과는 각각 변수 x 및 y에 할당됩                                | $y'_{1}$ $\frac{POI}{Rec}$ $r$                                                                                                    |
| ●계산 결과 θ는 -180° < θ ≦ 180°                          |                                                                                                    |
| 의 범위에서 표시됩니다.                                       |                                                                                                    |
| 직교 좌표 (√2, √2)를 극 좌표로 변환                            | 하려면 (Angle Unit: Degree)                                                                                                    |
| (Mathl/MathO) SHET (Pol) √=                         | $] 2 \bigcirc \text{SHFT} () (,) \lor 2 \bigcirc () = r = 2, \theta = 45$                                                                    |
| 국 솨표 (√2, 45°)들 식교 솨표로 면원 (Math/MathO)              | 한아려면 (Angle Unit: Degree)<br>아이아 에 에 이 아이아 이 아이아 이 아이아 이 아이아 이 아이아 이 아이아 이 아이아 이 아이아 이 아이아 이 아이아 이 아이아 이 아이아 이 아이아 이 아이아 이 아이아 이 아이아 이 아이아 이 |
| (Mathi/MathO) 메티트(Re                                | x = 1, y = 1                                                                                                    |
| (5 + 3)! = 40320                                    | $(5+3)$ SHET $\mathbf{x}^{-1}(\mathbf{x}^{+}) = 40320$                                                                                       |
| Abs: 절대값 함수.                                        |                                                                                                    |
| $ 2 - 7  \times 2 = 10$                             |                                                                                                    |
| (Mathl/MathO)                                       | ■ ((Abs) 2 - 7 > × 2 = 10                                                                                                    |
| (Linel/LineO) []                                    | 빼미(((Abs) 2(=) 7()) [¥] 2(=) 10                                                                                                    |
| MathO이 설정 메뉴의 Input/Output<br>됩니다.                  | ↓ 전택된 경우에는 결과가 분수로 표시                                                                                                    |
| 3자리 정수의 난수를 얻으려면                                    |                                                                                                    |
|                                                     | 1000 SHIFT • (Ran#) = 459                                                                                                    |
| Dopint#, 지정된 시자 가과 끈 가 나(                           | (각 실행에서 걸과가 나둡니다.)<br>이이 범이에서 이사 나스를 생성하는 한                                                                                                  |
| 수입니다.                                               | 기의 심귀에서 의시 친구들 중중이는 봄                                                                                                    |
| 1 에서 6 사이의 난수 정수를 생성하                               | 려면                                                                                                    |
| (ALPHA)                                             | • (RanInt)1  (,) 6 = 2                                                                                                    |
| <b></b>                                             | (각 실행에서 결과가 나늡니나.)                                                                                                    |
| 10개의 그룹으로부터 3명을 선택할 [<br>려면                         | 대에 가능한 순열 및 조합의 수를 결정하                                                                                                    |
| 순열:                                                 | 10  SHIFT  (n Pr) 4 = 5040                                                                                                    |
| 조합:                                                 | 10 SHIFT ↔ ( <i>n</i> C <i>r</i> ) 4 = 210                                                                                                   |
| Rnd: Rnd 함수를 사용하면 현재의 N                             | lumber Format 설정에 따라 인수의 소수                                                                                                    |
| '점 두운 없이 민을림됩니다. 에를 들<br>에는 Rnd(10 ÷ 3)의 계산 결과가 3.3 | 계, Number Format 설정이 Fix 3인 경우<br>33입니다. Norm 1 또는 Norm 2 설정을                                                                                |
| 사용하는 경우에는 가수 부분의 11번                                | !째 자리에서 인수를 반올림합니다.                                                                                                    |
| 표시 자리수로 Fix 3이 선택된 때에 다                             | 나음 계산을 실행하려면: 10 ÷ 3 × 3 및                                                                                                    |
| $Rnd(10 \div 3) \times 3$ (Mathi/DecimalO)          | t)1(Fix)3                                                                                                    |
|                                                     |                                                                                                    |
| SHI                                                 | ₪ (Rnd) 10 ÷ 3 ) × 3 = 9.999                                                                                                    |
| QR 코드 기능                                            | ASIO CASIO CASIO CASIO CASIO CASIO<br>ASIO CASIO CASIO CASIO CASIO CASIO                                                                     |
| 계산기는 스마트 장치에서 읽을 수 있                                | !는 QR 코드*를 표시할 수 있습니다.                                                                                                    |
|                                                     |                                                                                                    |

\* QR 코드는 일본 및 기타 국가에서 DENSO WAVE INCORPORATED의 등 록 상표입니다.

중요

- 이 절의 조작에서는 여러 개의 QR 코드를 읽을 수 있는 QR 코드 판독기가 스마트 장치에 설치되어 있으며 이 장치가 인터넷에 연결될 수 있다고 가 정합니다.
- 이 계산기에 표시되는 QR 코드를 스마트 장치로 읽으면 스마트 장치가 CASIO 웹사이트에 액세스합니다.

주의: 설정 화면, 메뉴 화면, 에러 화면 또는 계산 모드의 계산 결과 화면이나 표 화면이 표시되는 중에 SHIT OFTN (QR)을 눌러서 QR 코드를 표시할 수 있습 니다. 자세한 내용은, CASIO 웹사이트를 방문하십시오(wes.casio.com).

### QR 코드 표시하기

**예:** 계산 결과의 QR 코드를 계산기의 Calculate 모드에서 표시하고 스마트 장 치로 읽으려면

- 1. Calculate 모드에서, 계산을 실행합니다.
- 2. 5배키 0PTN (QR)을 눌러서 QR 코드를 표시합니다.
  - •표시 오른쪽 하단의 숫자는 현재의 QR 코드 번호와 QR 코드의 총 수를 나타냅니다. 그 다음 QR 코드를 표시하려면, 文 또는 🖃을 누릅니다.

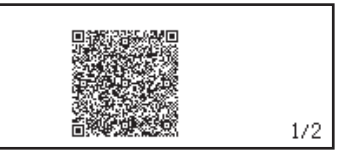

주이

- 계산기가 QR 코드를 생성하는 동안에 🎹 인디케이터가 화면 상단에 표시됩니다.
- 이전 QR 코드로 돌아가려면, 원하는 코드가 나타날 때까지 🕤 또는 ■을 필요한 횟수만큼 눌러서 스크롤하십시오.
- 3. 스마트 장치를 사용하여 계산기 화면의 QR 코드를 읽습니다.
  - QR 코드를 읽는 방법에 대한 설명은, 사용 중인 QR 코드 판독기의 사 용자 설명서를 참조하십시오.

QR 코드를 읽는 데 어려움이 있으면: QR 코드가 표시된 중에 ④ 및 ▷을 사용하여 QR 코드의 표시 콘트라스트를 조정하십시오. 이 콘트라스트 조정은 QR 코드 표시에만 영향을 미치며.

- 중요
- 사용 중인 스마트 장치 및/또는 QR 판독기 앱에 따라서는, 이 계산기에서 생성된 QR 코드를 읽는 데 어려움이 있을 수 있습니다.
- "QR Code" 설정이 "Version 3"인 경우, QR 코드를 표시할 수 있는 계 산기 모드가 제한됩니다. QR 코드 표시를 지원하지 않는 모드에서 QR 코 드를 표시하려고 시도하면. "Not Supported (Version 3)" 메시지가 나타 납니다. 그러나, 이 설정에 의해 생성된 QR 코드는 스마트 장치에서 읽기 가 더 쉽습니다.
- 자세한 내용은, CASIO 웹사이트를 방문하십시오(wes.casio.com).

QR 코드 표시를 종료하려면: AC 또는 5배키 OFTM (QR)을 누릅니다.

# 복소수 계산

복소수 계산을 수행하려면, 먼저 Complex 모드로 들어가십시오. 직교 좌표 (a +bi) 또는 극 좌표 (r∠θ) 중 하나를 사용하여 복소수를 입력할 수 있습니다. 복 소수 계산 결과는 설정 메뉴의 Complex 설정에 따라 표시됩니다.  $(1 + i)^4 + (1 - i)^2 = -4 - 2i (Complex + a + bi)^*$ 

| $(1 + \operatorname{ENG}(i)) \times 4 \bigoplus + (1 - \operatorname{ENG}(i)) \times 2 =$ | -4 – 2 <i>i</i> |
|-------------------------------------------------------------------------------------------|-----------------|
| $2 \angle 45 = \sqrt{2} + \sqrt{2}i$ (Angle Unit: Degree, Complex: $a+bi$ )               |                 |

2 SHIFT ENG  $(\angle)$  45  $\sqrt{2} + \sqrt{2}i$ 

 $\sqrt{2} + \sqrt{2}i = 2 \angle 45$  (Angle Unit: Degree, Complex:  $r \angle \theta$ )

2∠45

#### $\sqrt{2} 2 \bigcirc + \sqrt{2} 2 \bigcirc \text{ENG}(i) =$

- \* 규칙 (*a*+*bi*)<sup>*n*</sup>을 사용하여 복소수를 정수로 누승하려는 경우, 누승 값은 다음 범위에 있을 수 있습니다: -1 × 10<sup>10</sup> < *n* < 1 × 10<sup>10</sup>.
- 주의
- 국 좌표 형식으로 계산 결과를 입력하고 표시하려는 경우에는 계산을 시작 하기 전에 각도 단위를 지정해 주십시오.
- 계산 결과의 θ 값이 -180° <θ ≤ 180° 범위에서 표시됩니다.</li>
- Linel/LineO 또는 Linel/DecimalO이 선택된 동안의 계산 결과 표시는 a와 bi (또는 r과 θ)를 별도의 행에 나타납니다.

### Complex 모드 계산 예

| 2 + 3 <b>i</b> 의 공역복소수를 얻으려면 (Complex: <i>a+bi</i> )                                                |              |
|----------------------------------------------------------------------------------------------------|--------------|
| (OPTN (2) (Conjugate) 2 + 3 ENG(i) ) =                                                              | 2-3 <i>i</i> |
| 1 + <i>i</i> 의 절대값과 인수를 얻으려면 (Angle Unit: Degree)                                                   |              |
| SHIFT ((Abs) 1 + ENG(i) =                                                                           | $\sqrt{2}$   |
| $\begin{array}{c} \hline \textbf{OPTN} 1 (Argument) 1 + ENG(i) \end{array} = \\ \hline \end{array}$ | 45           |
| 2 + 3 <i>i</i> 의 실수 부분과 허수 부분을 분리하려면                                                                |              |
| OPTN 3 (Real Part) 2 + 3 ENG (i) ) =                                                                | 2            |
| OPTN         4         (Imaginary Part)         2         3         ENG         (i)         =       | 3            |
| 계산 출력 형식을 지정하기 위해서 명령 사용하기                                                                          |              |
| $\sqrt{2} + \sqrt{2}i = 2 \angle 45$ , $2 \angle 45 = \sqrt{2} + \sqrt{2}i$ (Angle Unit: Degree)    |              |
|                                                                                                    | 2745         |

| <b>1</b> 2 <b>● + 1</b> 2 <b>●</b> | ENG (i) OPTN ( $I ( r \angle \theta) \equiv$ | 2∠45                   |
|------------------------------------|----------------------------------------------|------------------------|
| 2 SHIFT ENG (                      | $\angle$ ) 45 (OPTN) ( 2 ( $a+bi$ ) =        | $\sqrt{2} + \sqrt{2}i$ |

# CALC 사용하기

CALC를 사용하면 하나 이상의 변수를 포함하는 계산 식을 입력할 수 있고, 이 변수에 값을 할당할 수 있고, 결과를 계산할 수 있습니다. CALC는 Calculate 모드 및 Complex 모드에서 사용될 수 있습니다.

CALC를 사용하여 아래의 같은 종류의 식을 저장할 수 있습니다.

• 2x + 3y, 2Ax + 3By + C, A + Bi =

•  $x + y : x (x + y) \equiv$ 

•  $y = x^2 + x + 3 \equiv$ 

주의: CALC을 누른 때부터 ACC을 눌러서 CALC를 종료할 때까지의 시간 동안에는, 입력을 위해서 리니어 입력 절차를 사용해야 합니다.

3A + B를 저장한 후 다음 값을 대체해서 계산을 실행하려면: A = 5, B = 10 3 때 ↔ (A) + 때 ↔ (B) 3A+B 3A+B 3A+B 3A+B

CALC 5 = 10 = =

| A =0 | $\rightarrow$ | 2 | 5 |
|------|---------------|---|---|
|      |               |   |   |

# SOLVE 사용하기

SOLVE는 방정식의 근사 해법으로 뉴턴의 방법을 사용합니다. SOLVE는 Calculate 모드에서만 사용할 수 있습니다. SOLVE는 다음과 같은 형식의 방 정식 입력을 지원합니다. 예: *y* = *x* + 5, *x* = sin(M), *xy* + C (*xy* + C = 0으로 취급됨) 주의

- 시작 괄호를 포함하는 입력 함수(예: sin 및 log)가 방정식에 포함된 경우에 는 끝 괄호를 생략하지 마십시오.
- [MFT] [ALC] (SOLVE)를 누른 때부터 AC 을 눌러서 SOLVE를 종료할 때까지의 시간 동안에는, 입력을 위해서 리니어 입력 절차를 사용해야 합니다.
- *b* = -2인 경우 *x* 에 대해 *x*<sup>2</sup> + *b* = 0 을 풀려면

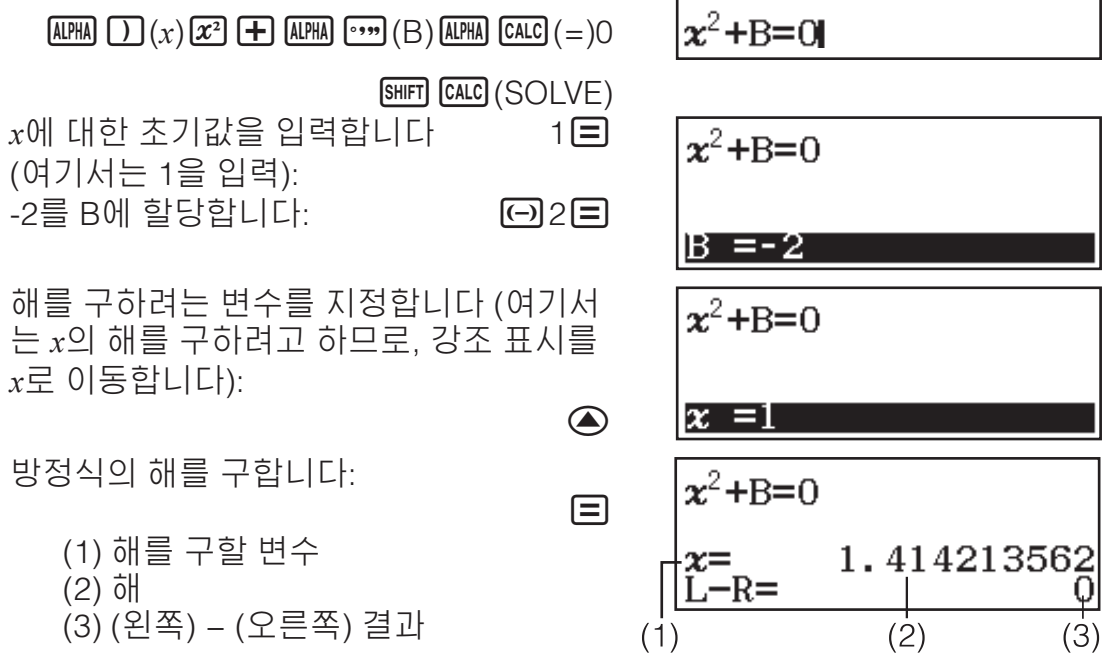

- 해는 항상 소수점 형식으로 표시됩니다.
- •(왼쪽) (오른쪽) 결과가 0에 가까울수록 해의 정확도가 높아집니다.

#### 중요

- SOLVE는 사전 설정된 횟수만큼 수렴을 실행합니다. 해를 찾을 수 없는 경 우에는 "Continue:[=]"라는 확인 화면을 표시해서 계속할 것인지 여부를 묻습니다. 🖃을 눌러서 계속하거나 🚾을 눌러서 SOLVE 조작을 취소합니 다.
- x(해 변수)에 대한 초기값으로 입력한 것에 따라서는 SOLVE가 해를 구하지 못할 수도 있습니다. 이런 경우에는 해에 가까운 것으로 초기값을 변경해 보십시오.
- 해가 존재하더라도 SOLVE가 올바른 해를 결정할 수 없는 경우가 있습니다.
- SOLVE는 뉴턴의 방법을 사용하기 때문에 복수해가 있더라도 그 중에서 하 나만 돌려 줍니다.
- 뉴턴의 방법에는 한계가 있기 때문에 다음과 같은 방정식에 대한 해는 구하기 어려운 경향이 있습니다:  $y = \sin x$ ,  $y = e^x$ ,  $y = \sqrt{x}$ .

### 통계 계산

아래의 단계를 수행하여 통계 계산을 시작하십시오.

- 1. 📖 을 누르고, Statistics 모드 아이콘을 선택한 다음, 🖃 을 누릅니다.
- 2. Select Type 화면에서, 통계 계산 종류를 선택합니다.

| 선택할 통계 계산 종류:                      | 누를 키:                      |
|------------------------------------|----------------------------|
| 일변수 (x)                            | 1(1-Variable)              |
| 이변수 ( <i>x</i> , <i>y</i> ), 직선 회귀 | <b>2</b> (y=a+bx)          |
| 이변수 ( <i>x</i> , <i>y</i> ), 2차 회귀 | 3(y=a+bx+cx <sup>2</sup> ) |

| 이변수 ( <i>x</i> , <i>y</i> ), 대수 회귀 | <b>4</b> (y=a+b·ln(x)) |
|------------------------------------|------------------------|
| 이변수 (x, y), e 지수 회귀                | ▼1(y=a·e^(bx))         |
| 이변수 (x, y), ab 지수 회귀               | <b>2</b> (y=a·b^x)     |
| 이변수 (x, y), 누승 회귀                  | ▼ 3(y=a·x^b)           |
| 이변수 (x, y), 역수 회귀                  | <b>④ 4</b> (y=a+b/x)   |

• 위의 키 조작 중 하나를 수행하면 통계 편집기가 표시됩니다. 주의: 통계 모드로 들어간 후에 계산 종류를 변경하려는 경우에는 키 조작 @TM ① (Select Type)을 수행하여 계산 종류 선택 화면을 표시합니다.

#### 통계 편집기에서 데이터 입력하기

Statistics 편집기는 1열, 2열 또는 3열: 일변수 (*x*), 일변수 및 도수 (*x*, Freq), 이 변수 (*x*, *y*), 이변수 및 도수 (*x*, *y*, Freq)를 표시합니다. 입력할 수 있는 데이터 행의 수는 열의 수에 따라 다릅니다: 1열의 경우 160행, 2열의 경우 80행, 3열 의 경우 53행.

주의

- Freq (도수) 열을 사용해서 동일한 데이터 항목의 양(도수)을 입력합니다. 설정 메뉴의 Statistics 설정을 사용하여 Freq 열의 켜기(표시하기) 또는 끄 기(표시하지 않기)를 수행할 수 있습니다.
- 통계 편집기가 화면에 있는 중에 🚾 키를 누르면 입력 데이터에 따라 계산 을 수행하기 위한 통계 계산 화면이 표시됩니다. 통계 계산 화면에서 통계 편집기로 돌아가기 위해 수행해야 하는 작업은 선택한 계산 종류에 따라 다릅니다. 일변수를 선택했으면 (PTN) ③ (Data) 를 누르고, 이변수를 선택했 으면 (PTN) ④ (Data)를 누릅니다.

**예 1:** 대수 회귀를 선택해서 다음 데이터를 입력하려면: (170, 66), (173, 68), (179, 75)

OPTN 1 (Select Type) 4 (y=a+b·ln(x))

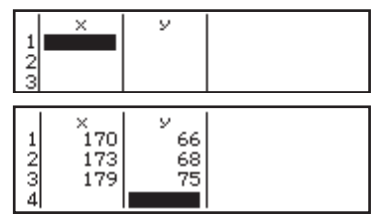

170 **≡** 173 **≡** 179 **≡ ⊙** 66 **≡** 68 **≡** 75 **≡** 

**중요:** Statistics 모드를 종료할 때마다, 일변수 및 이변수 통계 계산 종류 사이 를 전환할 때마다, 또는 설정 메뉴의 Statistics 설정을 변경할 때마다 통계 편 집기에서 현재 입력한 모든 데이터가 삭제됩니다.

**라인을 삭제하려면:** 통계 편집기에서, 삭제하려는 라인으로 커서를 이동시킨 후 <a>E</a> 는 릅니다.

**라인을 삽입하려면:** 통계 편집기에서, 라인을 삽입하려는 위치로 커서를 이동 시킨 후 다음 키 조작을 수행합니다: @M 2 (Editor) 1 (Insert Row).

통계 편집기의 모든 내용을 삭제하려면: 통계 편집기에서 다음 키 조작을 수 행합니다: @FM 2 (Editor) 2 (Delete All).

### 입력 데이터에 따라 통계값 표시하기

통계 편집기에서:

OFTN 3 (1-Variable Calc 또는 2-Variable Calc)

통계 계산 화면에서:

@FTN 2 (1-Variable Calc 또는 2-Variable Calc)

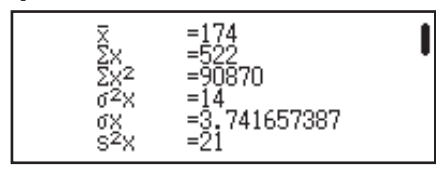

### 입력 데이터에 따라 회귀 계산 결과 표시하기 (이변수 데 이터만 해당)\_\_\_\_

통계 편집기에서: @TN ④ (Regression Calc) 통계 계산 화면에서: @TN ③ (Regression Calc)

| y=a+b∙ln(x)    |  |
|----------------|--|
| a=-852.1627746 |  |
| b=178.6897969  |  |
| r=0.9919863213 |  |

### 입력 데이터로부터 통계값 구하기

이 절의 조작을 사용하면, 통계 편집기에서 입력한 데이터에 따라 변수 ( $\sigma_x$ , Σx<sup>2</sup> 등)에 할당된 통계값을 불러올 수 있습니다. 또한 변수를 계산에 사용할 수도 있습니다. 이 절의 조작은 통계 편집기가 표시된 중에 🗚을 누를 때 나 타나는 통계 계산 화면에서 수행됩니다. 지원되는 통계 변수 및 그것을 불러오기 위해서 눌러야 하는 키는 아래와 같 습니다. 일변수 통계 계산에 대해서는 애스테리스크(\*)가 표시된 변수를 사용 할 수 있습니다. 합계:  $\Sigma x^*$ ,  $\Sigma x^{2*}$ ,  $\Sigma y$ ,  $\Sigma y^2$ ,  $\Sigma xy$ ,  $\Sigma x^3$ ,  $\Sigma x^2 y$ ,  $\Sigma x^4$ OPTN (Summation) 1 ~ 8 항목 수: *n*<sup>\*</sup> / 평균: x̄<sup>\*</sup>, ȳ / 모집단 분산: σ<sup>2</sup><sub>x</sub><sup>\*</sup>, σ<sup>2</sup><sub>v</sub> / 모집단 표준 편차: σ<sub>x</sub><sup>\*</sup>, σ<sub>v</sub> / 샘 플 분산: s<sup>2</sup><sub>x</sub>\*, s<sup>2</sup><sub>y</sub> / 샘플 표준 편차: s<sub>x</sub>\*, s<sub>y</sub> OPTN ( 2 (Variable) 1 ~ 8, ( 1 ~ 3 **최소값:** min(x)\*, min(y) / **최대값:** max(x)\*, max(y) 일변수 통계 계산이 선택된 경우: (Min/Max) 1. 5 이변수 통계 계산이 선택된 경우: OPTN () 3 (Min/Max) 1 ~ 4 1분위수: Q,\* / 중앙값: Med\* / 3분위수: Q,\* (일변수 통계 계산에만 해당) OPTN () 3 (Min/Max) 2 ~ 4 회귀 계수:  $a, b / 상관 계수: r / 추정값: \hat{x}, \hat{y}$ OPTN (Regression) 1 ~ 5 2차 회귀에 대한 회귀 계수: a, b, c / 추정값:  $\hat{x}_1, \hat{x}_2, \hat{y}$ **OPTN (Regression**) **(1)** ~ **(6)** •  $\hat{x}$ ,  $\hat{x}_1$ ,  $\hat{x}_2$  및  $\hat{y}$ 은 그 바로 앞에 인수가 있는 일종의 명령입니다. 예 2: 일변수 데이터 x = {1, 2, 2, 3, 3, 3, 4, 4, 5}를 입력하려면, Freq 열을 사 용하여 각 항목에 대한 반복 수를 지정하고 {x,; freq,} = {1;1, 2;2, 3;3, 4;2, 5;1}, 평균을 계산합니다. SHIFT WENN (SETUP) (3 (Statistics) (0n) **OPTN 1** (Select Type) **1** (1-Variable) 23 1■2■3■4■5■ ♥ ● 2345 32 4 5 1=2=3=2= AC OPTN  $\bigcirc$  2 (Variable) 1 ( $\overline{x}$ ) = 3 **예 3:** 다음의 이변수 데이터에 대한 대수 회귀 상관 계수를 계산하고 회귀 공 식을 정하려면: (x, y) = (20, 3150), (110, 7310), (200, 8800), (290, 9310). 결 과에 대해서 Fix 3(소수점 3자리)을 지정하십시오. SHIFT MENU (SETUP) (SETUP) (Statistics) (Off) SHIFT WENN (SETUP) 3 (Number Format) 1 (Fix) 3 **OPTN 1** (Select Type) **4** ( $y=a+b\cdot ln(x)$ ) × 110 7́310 20 = 110 = 200 = 290 = 🔿 🗩 234 200 290 8800 9310 3150 = 7310 = 8800 = 9310 = 0.998 AC OPTN ( 4 (Regression) 3 (r) =

AC  $OPTN \bigcirc 4$  (Regression) 1 (a) =

AC OPTN ( 4 (Regression) 2 (b) =

### 추정값 계산하기

이변수 통계 계산으로 구한 회귀 공식에 따라, 주어진 x값에 대해 v의 추정값 을 계산할 수 있습니다. 대응하는 x값 (2차 회귀의 경우 x1 및 x2의 두 값)을 회 귀 공식의 *v*값에 대해 계산할 수도 있습니다.

**예 4:** 예 3의 대수 회귀 데이터에 의해 생성된 회귀 공식에서 x = 160일 때 v의 추정값을 결정하려면. 결과에 대해서 Fix 3을 지정하십시오. (예 3에서의 조작 을 완료한 후에 다음 조작을 수행하십시오.)

#### AC 160 OPTN $\bigcirc$ 4 (Regression) 5 $(\hat{y})$ =

8106.898

R(t)

Ο t

중요: 다수의 데이터 항목이 있는 경우에는 회귀 계수. 상관 계수 및 추정값 계 산에는 꽤 시간이 걸릴 수 있습니다.

#### 정규 분포 계산하기

일변수 통계 계산을 선택한 때에는 다음 키 조작을 실행할 때에 표시되는 메 뉴로부터 아래에 표시되는 함수를 사용해서 정규 분포 계산을 실행할 수 있습 L|C: OPTN ( 4 (Norm Dist).

P(t)

ήt

**P, Q, R:** 이들 함수는 인수 *t*를 가지며, 표준 정규 분포의 확률을 주변 그림과 같 이 결정합니다.

▶ t: 이 함수는 인수 x 뒤에 옵니다. 이 함수는 통계 편집기에서 입력된 데이터 의 평균값( $\overline{x}$ ) 및 모집단 표준 편차( $\sigma_x$ )를 사용하여 데이터 값 x의 표준 변량을 계산합니다.

 $x \triangleright t = \frac{x - \overline{x}}{\overline{x}}$  $\sigma_x$ 

**예 5:** 예 2의 일변수 데이터의 경우. x = 2일 때의 정규화된 변량과 그 지점에 서의 P(t)를 정하려면.

AC 2 ( $PTN \otimes 4$  (Norm Dist) 4 ( $\succ t$ ) =

2►t -0.8660254038

P(Ans)

Q(t)

 $\dot{\cap} t$ 

OPTN (Norm Dist) (P() Ans ) =

0.19324

# n진 계산

10진수, 16진수, 2진수 및/또는 8진수 값을 사용하여 계산을 수행하려면, Base-N 모드로 들어가십시오. Base-N 모드로 들어간 후, 다음 키 중의 하나를 눌러서 번호 모드를 전환합니다: 10진수는 🗷 (DEC), 16진수는 🗷 (HEX), 2 진수는 💁 (BIN) 또는 8진수는 间 (OCT).

11, + 1,를 계산하려면

leg\_□ (BIN)11 + 1 =

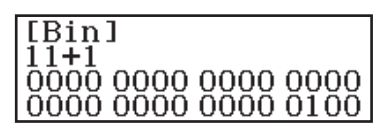

#### 주의

- 다음과 같은 키를 사용해서 16진수 값에 대해 A에서 F까지 문자를 입력합  $L|L|: \bigoplus (A), \bigoplus (B), \mathbb{Z}(C), \mathbb{Sin}(D), \mathbb{COS}(E), \mathbb{Tan}(F).$
- Base-N 모드에서 분수(10진수) 값 및 누승은 지원되지 않습니다. 계산 결 과에 분수 부분이 있는 경우에는 잘립니다.
- 입력 및 출력 범위(32비트)에 대한 자세한 내용이 아래에 나타나 있습니다.

| <u> </u> |
|----------|
|----------|

| 양수: |  |
|-----|--|

|      | 으ㅅ.         | 1000000000000000000000000000000000000                      |
|------|-------------|------------------------------------------------------------|
|      |             | 111111111111111111111111111111111111111                    |
| 히지스  | 양수:         | $00000000000 \le x \le 177777777777777777777777777777777$  |
| 8신구  | 음수:         | $2000000000 \le x \le 377777777777777777777777777777777$   |
| 10진수 | -2147483648 | $3 \le x \le 2147483647$                                   |
|      | 양수:         | $00000000 \le x \le 7FFFFFFF$                              |
| 16신구 | 음수:         | $80000000 \leq x \leq FFFFFFFFFFFFFFFFFFFFFFFFFFFFFFFFFFF$ |

#### 특수한 입력값의 번호 모드 지정하기

값의 바로 다음에 특수한 명령을 입력해서 그 값의 번호 모드를 지정할 수 있 습니다. 특수한 명령은 다음과 같습니다: d(10진수), h(16진수), b(2진수) 및 o(8진수).

10<sub>10</sub> + 10<sub>16</sub> + 10<sub>2</sub> + 10<sub>8</sub>을 계산해서 10진수 값으로 결과를 표시하려면 ▲C ☞ (DEC) @FTN ♥ 1(d) 10 + @FTN ♥ 2(h) 10 +

OPTN 💌 3 (b) 10 🕂 OPTN 💌 4 (o) 10 🚍

36

### 다른 종류의 값으로 계산 결과 변환하기

다음 키 조작 중의 하나를 사용해서 현재 표시된 계산 결과를 다른 종류의 값 으로 변환할 수 있습니다: 🖅 (DEC), 🖅 (HEX), 💁 (BIN), ៣ (OCT).

15<sub>10</sub> × 37<sub>10</sub>을 10진수 모드에서 계산한 후 결과를 16진수로 변환하려면

**AC 𝑥**<sup>2</sup> (DEC) 15 **𝑥** 37 **Ξ** 555

**x** (HEX) 0000022B

#### 논리 및 부정 연산

논리 및 부정 연산을 수행하려면 @MD을 누른 다음, 나타나는 메뉴에서 원하는 명령(and, or, xor, xnor, Not, Neg)을 선택합니다. 아래의 모든 예는 2진수 모 드(@DDD)에서 수행됩니다.

1010<sub>2</sub> 및 1100<sub>2</sub>의 논리 AND를 결정하려면 (1010<sub>2</sub> and 1100<sub>2</sub>)

AC 1010 OPTN 3 (and) 1100 =

0000 0000 0000 0000 0000 0000 0000 1000

1010<sub>2</sub>의 비트 방향의 보수를 결정하려면 (Not(1010<sub>2</sub>))

AC (PTN 2 (Not) 1010 ) = 1111

1111 1111 1111 1111 1111 1111 1111 0101

**주의:** 2진수, 8진수 또는 16진수값의 음수는 계산기가 값을 일단 그 2진수의 2 의 보수로 만든 후에 원래의 진수로 되돌립니다. 10진수 값의 경우, 계산기는 음의 부호를 붙입니다.

### 방정식 계산

아래의 단계를 수행하여 Equation/Func 모드에서 방정식을 풉니다.

- 2. 수행하려는 계산의 종류를 선택합니다.

| 선택할 계산 종류:                             | 이 작업 수행:                                                                                      |
|----------------------------------------|-----------------------------------------------------------------------------------------------|
| 두 개, 세 개 또는 네 개의 미지수<br>를 가지는 연립 1차방정식 | 1)(Simul Equation)을 누른 다음, 번<br>호 키 (2)~4)을 사용하여 미지수<br>의 수를 지정합니다.                           |
| 선형 2차방정식, 3차방정식 또는<br>4차방정식            | <ul> <li>(Polynomial)을 누른 다음, 번호 키</li> <li>(2 ~ ④)을 사용하여 다항식 차수</li> <li>를 지정합니다.</li> </ul> |

3. 표시되는 계수 편집기를 사용해서 계수값을 입력합니다.

- 예를 들어, 2x<sup>2</sup> + x 3 = 0를 풀려면, 단계 2에서 ②(Polynomial) ②을 누릅니다. 표시되는 계수 편집기를 사용해서 2 ■ 1 ■ ↔ 3 ■ 을 입력 합니다.
- 🗚 을 누르면 모든 계수가 0으로 됩니다.
- 4. 모든 값이 원하는 대로 된 후에, 🖃을 누릅니다.

  - 현재 표시된 해를 변수에 할당할 수 있습니다. 해가 표시되는 중에, 500
    을 누른 다음, 해를 할당하려는 변수의 이름에 해당하는 키를 누릅니다.
    해가 표시되는 중에 계수 편집기로 돌아가려면 600 우릅니다.

주의: √을 포함하는 해는 선택한 계산 종류가 Polynomial인 경우에만 표시됩니다.

현재의 방정식 종류 설정을 변경하려면: @ ① (Simul Equation) 또는 @ ② (Polynomial)을 누른 다음, ②, ③ 또는 ④을 누릅니다. 방정식 종류 를 변경하면 계수 편집기의 모든 계수값이 0으로 변경됩니다.

### Equation/Func 모드 계산 예

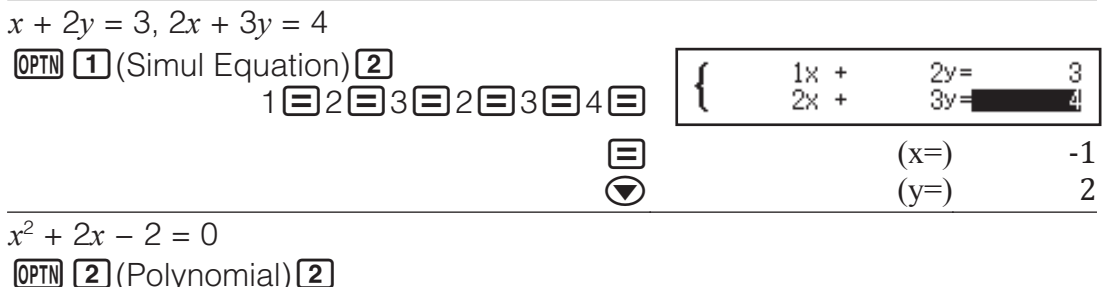

- 1 글 2 글 ⊖ 2 글 (x<sub>1</sub>=) -1 + √3 (x<sub>2</sub>=) -1 - √3 (y = x<sup>2</sup> + 2x - 2의 로컬 최소값의 x좌표를 표시합니다.\*) (y = x<sup>2</sup> + 2x - 2의 로컬 최소값의 y좌표를 표시합니다.\*) (x=) -1 (y = x<sup>2</sup> + 2x - 2의 로컬 최소값의 y좌표를 표시합니다.\*) (y=) -3
- \* 또한 함수 y = ax<sup>2</sup> + bx + c의 로컬 최소값(또는 로컬 최대값)에 대한 x좌표 및 y 좌표도 표시되지만, 계산 종류에 선형 2차방정식이 선택된 경우에만 표시됩니다.

### 행렬 계산

Matrix 모드를 사용해서 최대 4×4열의 행렬을 포함하는 계산을 실행합니다. 행렬 계산을 실행하려면, 아래의 예와 같이 특정한 행렬 변수(MatA, MatB, MatC, MatD)를 사용하십시오.

- $\mathbf{\dot{Q}} : \begin{bmatrix} 2 & 1 \\ 1 & 1 \end{bmatrix} \times \begin{bmatrix} 2 & -1 \\ -1 & 2 \end{bmatrix}$ 
  - 1. 을 누르고, Matrix 모드 아이콘을 선택한 다음, 🖃을 누릅니다.
  - 2. 1(MatA) 2(2행) 2(2열)을 누릅니다.
    - 그러면 MatA에 대해 지정된 2 × 2 행렬 의 요소를 입력하기 위한 행렬 편집기 가 표시됩니다.

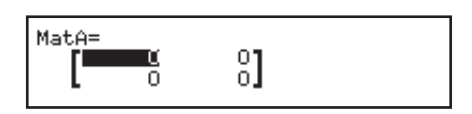

3. MatA의 요소를 입력합니다: 2 = 1 = 1 = 1 = .

- 4. 다음 키 조작을 수행합니다: @TN 1 (Define Matrix) 2 (MatB) 2 (2 행) 2 (2열).
- 6. ▲ 을 눌러 계산 화면으로 가서, 계산(MatA x MatB)을 수행합니다: @ [1] ③ (MatA) ★ @ [1] ④ (MatB) = .
  - 그러면 계산 결과와 함께 MatAns (행렬 앤서 메모리) 화면이 표시됩니다.

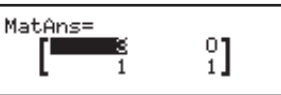

### 행렬 앤서 메모리(MatAns)

Matrix 모드에서 실행한 계산 결과가 행렬일 때에는 항상 MatAns 화면이 결과 와 함께 표시됩니다. 결과는 "MatAns"라는 변수에도 할당될 수 있습니다. MatAns 변수는 아래와 같은 계산에 이용할 수 있습니다.

- MatAns 변수를 계산에 삽입하려면 다음 키 조작을 수행하십시오: ☞ ⑦ ⑦ ① (MatAns).
- MatAns 화면이 표시된 때에 다음 키 중의 하나를 누르면 계산 화면으로 자 동으로 전환됩니다: Ⅰ, Ⅰ, ☑, ☑, ☑, ☑, ☑, 谜 (x³).

#### **행렬 변수 데이터 할당 및 편집** 행렬 변수에 새로운 데이터를 할당하려면

- 1. @ 1 (Define Matrix)을 누른 후에, 표시되는 화면에서 데이터를 할당하 려는 행렬 변수를 선택합니다.
- 2. 표시되는 대화 상자에서, 번호 키 (1 ~ 4)을 사용하여 행 수를 지정합 니다.
- 3. 표시되는 그 다음 대화 상자에서, 번호 키 (1 ~ 4)을 사용하여 열 수를 지정합니다.
- 4. 표시되는 행렬 편집기를 사용해서 행렬의 요소를 입력합니다.

#### 행렬 변수의 요소를 편집하려면

@TN 2 (Edit Matrix)을 누른 후에, 표시되는 화면에서 편집하려는 행렬 변수를 선택합니다.

#### 행렬 변수(또는 MatAns) 내용을 복사하려면

- 1. 행렬 편집기를 사용해서 복사하려는 행렬을 표시합니다.
  - MatAns 내용을 복사하려는 경우에는, 다음과 같이 실행해서 MatAns 화면을 표시합니다: @M 🐨 1 (MatAns) 🖃 .
- 2. 500을 누른 후, 다음 키 조작 중의 하나를 실행하여 복사 대상을 지정합니다: ⊖(MatA), ....(MatB), 20 (MatC) 또는 50 (MatD).
  - 그러면 복사 대상의 내용과 함께 행렬 편집기가 표시됩니다.

### 행렬 계산 예

다음 예에서는 MatA = 
$$\begin{bmatrix} 2 & 1 \\ 1 & 1 \end{bmatrix}$$
, MatB =  $\begin{bmatrix} 1 & 0 & -1 \\ 0 & -1 & 1 \end{bmatrix}$ 을 사용합니다.

MatA의 행렬식을 구하려면 (Det(MatA))

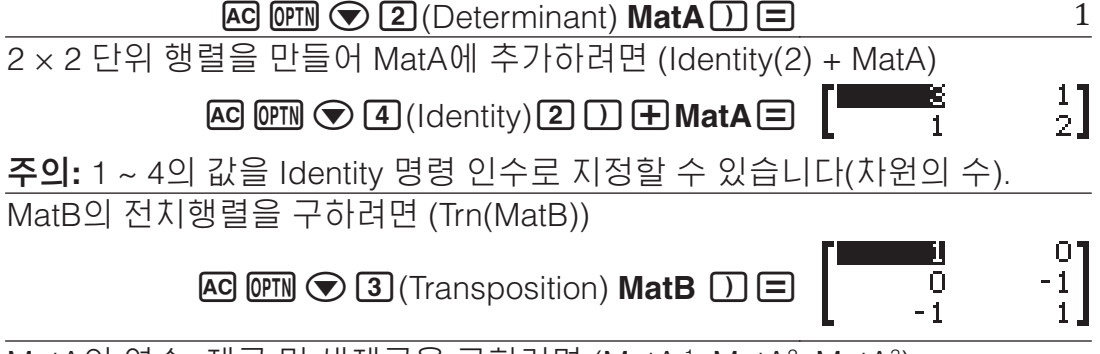

MatA의 역수, 제곱 및 세제곱을 구하려면 (MatA<sup>-1</sup>, MatA<sup>2</sup>, MatA<sup>3</sup>)

주의: 이 입력에는 🗷을 사용할 수 없습니다. 🗷을 사용해서 "-1"을 입력 하고, 😰을 사용해서 제곱을 지정하고, 폐 🗷 (x3)을 사용해서 세제곱을 지 정합니다.

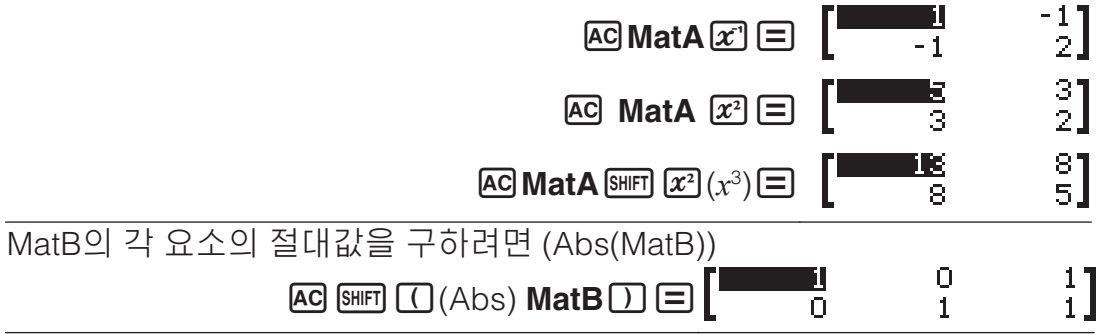

수치표 만들기

Table 모드에서는 하나 이상의 함수에 따라 수치표를 생성합니다. **예:** -1  $\leq x \leq 1$  범위에서, 0.5단위의 증분으로 함수  $f(x) = x^2 + \frac{1}{2}$  및  $g(x) = x^2 - \frac{1}{2}$ 에 대한 수치표를 생성하려면 1. I E 을 누르고, Table 모드 아이콘을 선택한 다음, 드 을 누릅니다. 2. 설정을 구성하여 두 함수에서 수치표를 생성합니다. SHIFT MENU (SETUP)  $\bigcirc$   $\bigcirc$  2 (Table) 2 (f(x),g(x)) 3.  $x^2 + \frac{1}{2}$ 을 입력합니다.  $f(x)=x^2+\frac{1}{2}$ ALPHA (x)  $x^2$  + 1 = 2 4.  $x^2 - \frac{1}{2}$ 을 입력합니다.  $g(x) = x^2 - \frac{1}{2}$ = ALPHA  $) (x) x^2 - 1 = 2$ 5. 🖃을 누릅니다. 표시되는 Table Range 대화 상자에서, Start의 값을 입력 합니다 (기본값: 1), End (기본값: 5) 및 Step (기본값: 1). Table Range Start:-1 □ 1 = 1 = 0.5 = End :1 Step :0.5 6. 🖃을 눌러 수치표를 생성합니다. f(x) 1.5 9(%) 0.5 • 🗚 을 눌러 단계 3의 화면으로 돌아갑 234 -0.5 0.75 0.25 0.5 0.5 LIC.

조언

• 단계 6에 나타난 수치표에서, 현재 강조 표시된 x 셀의 값을 변경할 수 있습 니다. x 값을 변경하면 동일한 라인의 f(x) 및 g(x) 값이 따라서 업데이트됩 LIC.

0.5

0.75

-0.2

• 현재 강조 표시된 x 셀 위의 x 셀에 값이 있는 경우, 🛨 또는 🖃을 누르면, 위 셀의 값과 동일한 값에 Step 값을 더한 값을 강조 표시된 셀에 자동으로 입력합니다. 마찬가지로, 🗖을 누르면, 위 셀의 값과 동일한 값에서 Step 값을 뺀 값을 자동으로 입력합니다. 동일한 라인의 f(x) 및 g(x) 값도 따라서 업데이트됩니다.

#### 주의

- 위의 단계 4에서 三을 누른 후, g(x)에 아무 것도 입력하지 않고 단계 5로 진행하면, f(x)에 대해서만 수치표가 생성됩니다.
- •생성된 수치표의 최대 행 수는 설정 메뉴의 표 설정에 따라 다릅니다. 최대 45개 행이 "*f*(*x*)" 설정에 지원되는 반면, 30개 행이 "*f*(*x*),*g*(*x*)" 설정에 지원됩니다.
- 수치표 생성 연산은 변수 x의 내용이 변경되게 합니다.

**중요:** 이 모드에서 입력된 함수는 Table 모드에서 Input/Output 설정이 변경될 때마다 삭제됩니다.

# 벡터 계산

Vector 모드를 사용해서 2차원 및 3차원 벡터 계산을 실행합니다. 벡터 계산을 실행하려면, 아래의 예와 같이 특정한 벡터 변수(VctA, VctB, VctC, VctD)를 사용하십시오.

**01:** (1, 2) + (3, 4)

- 1. ₩₩ 을 누르고, Vector 모드 아이콘을 선택한 다음, ☰을 누릅니다.
- 2. 1(VctA) 2(2차원)을 누릅니다.
  - 그러면 VctA에 대해 2차원 벡터를 입력 하기 위한 벡터 편집기가 표시됩니다.

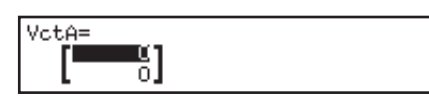

4 6

- 3. VctA의 요소를 입력합니다: 1**三**2**三**.
- 4. 다음 키 조작을 수행합니다: @TN 1 (Define Vector) 2 (VctB) 2 (2차원).
- - 그러면 계산 결과와 함께 VctAns (벡터 앤서 메모리) 화면이 표시됩니다.

### 벡터 앤서 메모리

Vector 모드에서 실행한 계산 결과가 벡터일 때에는 항상 결과와 함께 VctAns 화면이 표시됩니다. 그 결과는 또한 "VctAns"라고 명명된 변수에 할당됩니 다.

VctAns 변수는 아래에서 설명한 것과 같이 계산에서 사용할 수 있습니다.

- 계산에 VctAns 변수를 삽입하려면 다음 키 조작을 실행합니다: ☞ ● ● ● (VctAns).
- VctAns 화면이 표시되는 중에 다음 키 중의 하나를 누르면 계산 화면으로 자동으로 전환됩니다: Ⅰ, Ⅰ, Ⅰ, Ⅰ, Ⅰ.

### 백터 변수 데이터 할당 및 편집하기

#### 벡터 변수에 새로운 데이터를 할당하려면

- 1. @ 1 (Define Vector)를 누른 후에, 표시되는 메뉴에서 데이터를 할당하 려는 벡터 변수를 선택합니다.
- 2. 표시되는 대화 상자에서, 2 또는 3을 눌러 벡터 차원을 지정합니다.
- 3. 표시되는 벡터 편집기를 사용해서 벡터의 요소를 입력합니다.

#### 벡터 변수의 요소를 편집하려면

@TN 2 (Edit Vector)를 누른 후에, 표시되는 화면에서 편집하려는 벡터 변수 를 선택합니다.

- 벡터 변수(또는 VctAns) 내용을 복사하려면
  - 1. 벡터 편집기를 사용해서 복사하려는 벡터를 표시합니다.
    - VctAns 내용을 복사하려는 경우에는 다음을 실행해서 VctAns 화면을 표시합니다: ☞ ♥ ♥ ♥ (VctAns) ■.
  - 2. 500을 누른 후, 다음 키 조작 중의 하나를 실행하여 복사 대상을 지정합니 다: ๋━ (VctA), •••• (VctB), ₤ (VctC) 또는 510 (VctD).

| ● 그러면 복사 대상의 내용과 함께 벡터 편집기가 표시됩니다.                                                                                                    |
|----------------------------------------------------------------------------------------------------|
| <b>백터계산 예</b><br><u>아래의 예는 VctA=(1, 2), VctB=(3, 4) 및 VctC=(2, -1, 2)를 사용합니다.</u><br>VctA ● VctB(벡터 내적)                                                                                                    |
| AC VctA OPTN ( 2 (Dot Product) VctB = VctA · VctB 11                                                                                                    |
| VctA × VctB (벡터 외적)                                                                                                    |
| AC VctA × VctB =                                                                                                    |
| VctC의 절대값을 구하려면                                                                                                    |
|                                                                                                    |
| AC SHIFT ((Abs) VctC) = Abs(VctC) 3                                                                                                    |
| AC 배키 ((Abs) VctC) = Abs(VctC) 3<br>VctA 및 VctB에 의해 생성된 각도를 소수 세 자리까지 구하려면(Fix 3).<br>(Angle Unit: Degree)<br>배키 때에(SETUP) 3 (Number Format) 1 (Fix) 3                                                                                        |
| AC SHFT ((Abs) VctC) =       Abs(VctC) 3         VctA 및 VctB에 의해 생성된 각도를 소수 세 자리까지 구하려면(Fix 3).         (Angle Unit: Degree)         SHFT MENU (SETUP) ③ (Number Format) ① (Fix) ③         AC OPTN ● ③ (Angle) VctA SHFT )(,)         VctB) = |

AC OPTN (Unit Vector) VctB) =

# 부등식 계산

아래의 절차를 사용하여 2차, 3차 또는 4차 부등식을 풀 수 있습니다.

1. ▥ 을 누르고, Inequality 모드 아이콘을 선택한 다음, ☰을 누릅니다.

0.6 0.8

1×

< x

- 2. 표시되는 대화 상자에서, 번호 키 (2 ~ ④)을 사용하여 부등식의 차수 를 지정합니다.
- 3. 표시되는 메뉴에서, 키 1 ~ ④을 사용하여 부등식 기호 종류와 방향을 선택합니다.
- 4. 표시되는 계수 편집기를 사용해서 계수값을 입력합니다.

  - 🚾을 누르면 모든 계수가 0으로 됩니다.
- 5. 모든 값이 원하는 대로 된 후에, 🖃을 누릅니다.
  - •해가 표시됩니다.
  - 해가 표시되는 중에 계수 편집기로 돌아가려면 🗚 을 누릅니다.

부등식 종류를 변경하려면: @ 1 (Polynomial)을 누르면 부등식 차수를 선 택할 수 있는 대화 상자가 표시됩니다. 부등식 차수를 변경하면 계수 편집기 의 모든 계수값이 0으로 변경됩니다.

### Inequality 모드 계산 예

#### 주의

| • | Mathl/MathO 이외의 다른 것이 설정 메느   | Π |
|---|-------------------------------|---|
|   | 의 Input/Output 설정에서 선택된 경우, 1 | 화 |
|   | 면과 같이 해가 표시됩니다.               |   |

| a <x<b,c<x< th=""></x<b,c<x<> |
|-------------------------------|
| a=                            |
| b=                            |
|                               |

-1.263762616 0 0.2637626158

- 부등식의 해가 모든 숫자인 경우 "All Real Numbers"가 해 화면에 나타 납니다(예: x<sup>2</sup> ≧ 0).
- 부등식에 해가 없는 경우(예: x<sup>2</sup>< 0) "No Solution"이 해 화면에 나타납니 다.

### 비율 계산

Ratio 모드에서는 A, B, C 및 D 값을 알 수 있는 경우 비율 식 A : B = X : D (또 는 A : B = C : X)에서 X의 값을 결정할 수 있습니다. 다음은 Ratio를 사용하는 일반적인 절차를 보여줍니다.

- 1. ▥▥을 누르고, Ratio 모드 아이콘을 선택한 다음, ☰을 누릅니다.
- 2. 표시되는 메뉴에서, 1(A:B=X:D) 또는 2(A:B=C:X)를 선택합니다.
- 3. 표시되는 계수 편집기에서, 각각의 필수 값(A, B, C, D)에 최대 10자리를 입력합니다.
  - 예를 들어, 3 : 8 = X : 12를 X에 대해 풀려면, 단계 1에서 ①을 누른 다음, 계수 (A = 3, B = 8, D = 12)에 대해 다음을 입력합니다:
     3 8 12 ■.
  - 🗚 을 누르면 모든 계수가 1로 됩니다.
- 4. 모든 값이 원하는 대로 된 후에, 🔳을 누릅니다.

●해가 표시됩니다(X 값). ☰을 다시 누르면 계수 편집기로 돌아갑니다.

중요: 계수에 0이 입력된 중에 계산을 수행하면 Math ERROR가 발생합니다.

다음 비율에서 X를 계산하려면 1 : 2 = X : 10

 Image: Content of the second system
 Image: Content of the second system
 Image: Content of the second system
 Image: Content of the second system
 Image: Content of the second system
 Image: Content of the second system
 Image: Content of the second system
 Image: Content of the second system
 Image: Content of the second system
 Image: Content of the second system
 Image: Content of the second system
 Image: Content of the second system
 Image: Content of the second system
 Image: Content of the second system
 Image: Content of the second system
 Image: Content of the second system
 Image: Content of the second system
 Image: Content of the second system
 Image: Content of the second system
 Image: Content of the second system
 Image: Content of the second system
 Image: Content of the second system
 Image: Content of the second system
 Image: Content of the second system
 Image: Content of the second system
 Image: Content of the second system
 Image: Content of the second system
 Image: Content of the second system
 Image: Content of the second system
 Image: Content of the second system
 Image: Content of the second system
 Image: Content of the second system
 Image: Content of the second system
 Image: Content of the second system
 Image: Content of the second system
 Image: Content of the second system
 Image: Content of the second system
 Image: Content of the second system
 Image: Co

| <u>1</u> : | 2 = | X:   | 10 |
|------------|-----|------|----|
|            |     | (X=) | 5  |

### 비율 식 종류 변경하기

☞ 1 (Select Type)를 누른 다음, 표시되는 메뉴에서 원하는 비율 식 종류를 누릅니다.

### 분포 계산

아래 절차를 사용하여 일곱 종류의 다른 분포 계산을 수행할 수 있습니다.

- 1. 📖 을 누르고, Distribution 모드 아이콘을 선택한 다음, 🖃 을 누릅니다.
- 2. 표시되는 메뉴에서, 분포 계산 종류를 선택합니다.

| 선택할 계산 종류: | 누를 키:              |
|------------|--------------------|
| 정규 확률 밀도   | 1 (Normal PD)      |
| 정규 누적 분포   | 2(Normal CD)       |
| 역 정규 누적 분포 | 3 (Inverse Normal) |
| 이항 확률      | (Binomial PD)      |
| 이항 누적 분포   | ♥ 1 (Binomial CD)  |
| 푸와송 확률     | (Poisson PD)       |

푸와송 누적 분포

(Poisson CD)

- 계산 종류로 Normal PD, Normal CD 또는 Inverse Normal을 선택한 경 우, 이 절차의 단계 4로 이동하십시오. 다른 계산 종류의 경우에는, 단계 3으로 이동하십시오.
- 3. 표시되는 대화 상자에서, 데이터 (x) 입력 방법을 선택합니다.
  - 여러 x 데이터 항목을 동시에 입력하려면, ①(List)를 누릅니다. 단일 데이터 항목을 입력하려면, ②(Variable)을 누릅니다.
  - 위에서 1 (List)를 선택한 경우, 나타나는 목록 화면에서 x 데이터 항목 을 입력할 수 있습니다.
- 4. 변수의 값을 입력합니다.
  - •데이터 입력이 필요한 변수는 이 절차의 단계 2에서 선택한 계산 종류에 따라 다릅니다.
- 5. 모든 변수의 값을 입력한 후, 🖃을 누릅니다.
  - •계산 결과가 표시됩니다.
  - •계산 결과가 표시된 중에 🖃을 누르면 변수 입력 화면으로 돌아갑니 . <sup>다.</sup>

#### 주의

- 이 절차의 3단계에서 "List" 이외의 다른 것을 선택한 경우, 계산 결과가 Ans 메모리에 저장됩니다.
- 분포 계산의 정확도는 6자리 유효 숫자까지입니다.

**분포 계산 종류를 변경하려면: @TN 11**(Select Type)를 누른 다음, 원하는 분 포 종류를 선택합니다.

### 입력을 허용하는 변수

값 입력을 허용하는 분포 계산 변수는 아래와 같습니다.

Normal PD: x,  $\sigma$ ,  $\mu$ 

Normal CD: Lower, Upper,  $\sigma$ ,  $\mu$ 

Inverse Normal: Area, σ, μ (테일 설정은 항상 왼쪽.)

Binomial PD, Binomial CD: x, N, p

Poisson PD, Poisson CD: x,  $\lambda$ 

x: 데이터, σ: 표준 편차 (σ > 0), μ, λ: 평균, Lower: 하한 경계, Upper: 상한 경 계, Area: 확률 값 (0 ≦ Area ≦ 1), N: 시도 횟수, *p*: 성공 확률 (0 ≦ *p* ≦ 1)

### 목록 화면

각 변수에 대해 최대 45개의 데이터 샘플을 입력할 수 있습니다. 계산 결과도 또한 목록 화면에 표시됩니다.

(1) 분포 계산 종류
(2) 현재 커서 위치에서의 값
(3) 데이터 (x)
(4) 계산 결과 (P)

| 1<br>2<br>3<br>4 | 4 0.0 | P<br>0286<br>0779<br>1385<br>1809 | Binomial<br>PD | <b>I</b> -(1)<br><b>I</b> -(2) |
|------------------|-------|-----------------------------------|----------------|--------------------------------|
| (3               | 3)    | (4)                               |                |                                |

**데이터를 편집하려면:** 편집하려는 데이터를 포함하는 셀로 커서를 이동시키 고 새로운 데이터를 입력한 후 三을 누릅니다. **데이터를 삭제하려면:** 삭제하려는 데이터로 커서를 이동한 다음 匝을 누릅 니다. **데이터를 삽입하려면:** 데이터를 삽입하려는 위치로 커서를 이동하고,

@TN 2 (Editor) 1 (Insert Row)를 누른 다음, 데이터를 입력합니다.
모든 데이터를 삭제하려면: @TN 2 (Editor) 2 (Delete All)을 누릅니다.

### Distribution 모드 계산 예

x = 36, σ = 2, μ = 35일 때 정규 확률 밀도를 계산하려면 1. 아래의 키 조작을 수행하여 Normal PD를 선택합니다. ●TN 1 (Select Type) 1 (Normal PD)
● 그러면 변수 입력 화면이 표시됩니다.

| Norm  | al PD |  |
|-------|-------|--|
| X     | :0    |  |
| Ø     | :1    |  |
| $\mu$ | :0    |  |

- 2. x, σ 및 μ의 값을 입력합니다. 36 **三** 2 **三** 35 **三**
- 3. 🔳을 누릅니다.
  - •계산 결과가 표시됩니다.

- (*p*=) 0.1760326634

**주의:** 현재 표시된 해를 변수에 할당할 수 있습니다. 해가 표시되는 중에, 500을 누른 다음, 해를 할당하려는 변수의 이름에 해당하는 키를 누릅니다.

- N = 15 및 p = 0.6일 때 데이터 {10, 11, 12, 13}의 이항 확률을 계산하려면 1. 아래의 키 조작을 수행하여 Binomial PD를 선택합니다.
  - OPTN 1 (Select Type) 4 (Binomial PD)
  - 2. 네 개의 데이터 (x) 값을 입력하기 원하므로, 1 (List) 여기를 누릅니다.
    목록 화면이 표시됩니다.
  - 3. x의 값을 입력합니다. 10 = 11 = 12 = 13 =
  - 4. 모든 값을 입력한 후, 🖃을 누릅니다.
  - 그러면 변수 입력 화면이 표시됩니다.
  - 5. N 및 p의 값을 입력합니다. 15 = 0.6 =
  - 6. 🔳을 누릅니다.
    - 그러면 목록 화면으로 돌아가고, 각 *x* 값의 계산 결과가 P 열에 나타납니다.

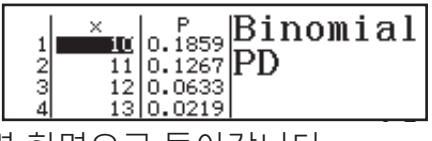

글을 누르면 이 절차의 단계 4에 있는 변수 입력 화면으로 돌아갑니다.
 주이

- 위 절차의 단계 6에서 x 값을 변경하면 모든 계산 결과가 지워지고 2단계로 돌아갑니다. 이 경우, 다른 모든 x 값 (변경한 값을 제외)과 변수 N 및 p에 할당된 값은 동일하게 유지됩니다. 즉, 특정한 하나의 값만을 변경하도록 계산을 반복할 수 있습니다.
- 목록 화면에서, 한 셀의 값을 변수에 할당할 수 있습니다. 할당하려는 값을 포함하는 셀로 커서를 이동시키고, 500을 누른 다음, 원하는 변수 이름에 해당하는 키를 누릅니다.
- 입력한 값이 허용 범위를 벗어나는 경우에는 에러 메시지가 나타납니다. 해당 데이터의 입력한 값이 허용 범위를 벗어나는 경우에는, "ERROR" 가 결과 화면의 P 열에 나타납니다.

# 스프레드시트 사용하기

이 절에서 연산을 수행하려면, 먼저 Spreadsheet 모드로 들어가십시오. Spreadsheet 모드를 사용하면 45행 × 5열 (셀 (1) (2) A1 ~ E45) 스프레드시트를 사용하여 계산을 수행할 수 있습니다. (1) 행 번호 (1 ~ 45)

(1) 영 근포 (1 10) (2) 열 글자 (A ~ E)

- (3) 셀 커서: 현재 선택된 셀을 나타냅니다.
- (4) 편집 상자: 셀 커서가 현재 위치한 셀의 내 용을 표시합니다.

중요: Spreadsheet 모드를 종료하거나, 계산기를 끄거나, 🕅 을 누를 때마다, 스프레드시트의 모든 입력이 지워집니다.

**셀 내용 입력 및 편집하기** 각 셀에 상수 또는 식을 입력할 수 있습니다. 상수: 상수란 입력을 완료하자마자 값이 고정되는 수입니다. 상수는 숫자 값 이거나, 또는 그 앞에 등호 (=)가 없는 계산식 (예: 7+3, sin30, A1×2 등)일 수 있습니다.

식: 등호 (=)로 시작되는 식(예: =A1×2)은 쓰여진 대로 실행됩니다. 주의: 상수의 경우에는 각 셀에 최대 10 바이트를 입력할 수 있습니다. 식의 경우에는 각 셀에 최대 49 바이트를 입력할 수 있습니다. 셀에 식을 입력하려 면 실제 식 데이터의 바이트 수에 더하여 11 바이트가 더 필요합니다. 남은 입력 용량을 표시하려면: ☞ ④ (Free Space)를 누릅니다.

#### 상수 및/또는 식을 셀에 입력하려면

**예 1:** 셀 A1, A2 및 A3에 각각 상수 7×5, 7×6 및 A2+7을 입력합니다. 그런 다 음, 다음 식을 셀 B1에 입력합니다: =A1+7.

- 1. 셀 커서를 셀 A1로 이동합니다.
- 2. 아래의 키 조작을 수행합니다.
- 7 × 5 = 7 × 6 = ₩₩ ↔ (A) 2 + 7 = 3. 셀 B1로 셀 커서를 이동시키고, 아래의 키 조작을 수행합니다.

[ALPHA] [CALC] (=) [ALPHA] (-) (A) [1] + 7 =

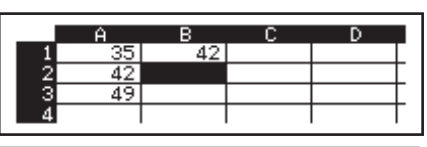

주의: 편집 상자의 식이 그대로 표시되어야 할지 또는 계산 결과 값으로 표시 되어야 할지 여부를 지정할 수 있습니다.

#### 기존 셀 데이터를 편집하려면

- 1. 편집하려는 셀로 셀 커서를 이동한 다음, ITM 3 (Edit Cell)을 누릅니다.
   편집 상자의 셀 내용이 오른쪽 맞춤에서 왼쪽 맞춤으로 변경됩니다. 커 서가 편집 상자에 나타나고 그 내용을 편집할 수 있습니다.
- 2. 및 ●을 사용하여 커서를 셀 내용에서 이동하고, 필요에 따라 내용을 변경할 수 있습니다.
- 3. 편집을 완료하고 적용하려면, 🖃을 누릅니다.

#### Grab 명령을 사용하여 셀 참조 이름을 입력하려면

참조하려는 셀을 선택하고 입력하기 위해 키 조작을 사용하는 수동 참조 이름 (예: A1) 입력 대신에 Grab 명령이 사용될 수 있습니다.

예 2: 예 1에서 계속하여, 다음 식을 셀 B2에 입력합니다: =A2+7.

ALPHA CALC (=) OPTN 2 (Grab)

- 1. 셀 커서를 셀 B2로 이동합니다.
- 2. 아래의 키 조작을 수행합니다.

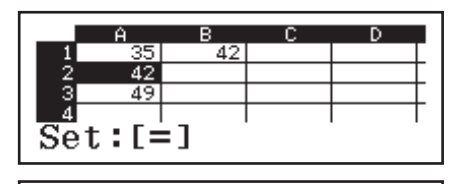

|   | Ĥ  | В  | С | D |   |
|---|----|----|---|---|---|
| 1 | 35 | 42 |   |   | Γ |
| 2 | 42 | 49 |   |   | Γ |
| 3 | 49 |    |   |   | Г |
| 4 |    |    |   |   | Г |
|   |    |    |   |   | • |

#### 셀 상대 및 절대 참조

상대 및 절대의 두 종류의 셀 참조가 있습니다.

상대 셀 참조: 식 =A1+7의 셀 참조 (A1)은 상대 참조입니다. 이 경우 식이 위 치하는 셀에 따라 참조가 변경됩니다. 예를 들어, 식 =A1+7이 처음에 셀 B1에 위치하고 있는 경우, 셀 C3에 복사하여 붙여넣으면 =B3+7이 셀 C3에 입력됩 니다. 복사하여 붙여넣는 조작은 식을 한 열(B ~ C)과 두 행(1 ~ 3)을 이동시 키기 때문에, 식의 A1 상대 셀 참조가 B3으로 변경됩니다. 복사하여 붙여넣는 조작으로 인해 상대 셀 참조 이름이 스프레드시트 셀 범위를 벗어나는 이름으 로 변경되며, 해당 열 글자 및/또는 행 번호가 물음표 (?)로 변경되고, 셀 데이 터로 "ERROR"가 표시됩니다.

=+7=

절대 셀 참조: 어느 위치에 붙여넣더라도 행 또는 열이나 셀 참조 이름의 행 및 열 부분이 동일하게 유지되도록 하려면, 절대 셀 참조 이름을 만들어야 합니 다. 절대 셀 참조를 만들려면, 열 이름 및/또는 행 번호 앞에 달러 기호(\$)를 넣 습니다. 다음과 같은 세 가지 절대 셀 참조를 사용할 수 있습니다: 절대 열과 상대 행 (\$A1), 상대 열과 절대 행 (A\$1) 또는 절대 행과 절대 열 (\$A\$1). 절대 셀 참조 기호(\$)를 입력하려면

식을 셀에 입력하는 중에, @ TN Ⅰ(\$)을 누릅니다.

스프레드시트 데이터를 잘라내고 붙여넣으려면

- 1. 데이터를 잘라내려는 셀로 커서를 이동한 다음. ☞ ♥ ♥ (Cut & Paste) 를 누릅니다.
  - 그러면 붙여넣기 대기 상태로 들어갑니다. 붙여넣기 대기 상태를 취소 하려면, AC을 누릅니다.
- 2. 잘라낸 데이터를 붙여넣으려는 셀로 커서를 이동한 다음, 🖃을 누릅니다.
  - •데이터를 붙여넣으면 잘라내기 조작을 수행했던 셀에서 데이터가 자동 으로 삭제되고, 붙여넣기 대기 상태가 자동으로 취소됩니다.

주의: 잘라내기 및 붙여넣기 조작에서는, 셀 참조가 상대이든 절대이든 간에 붙여넣을 때 셀 참조가 변경되지 않습니다.

#### 스프레드시트 데이터를 복사하고 붙여넣으려면

- 1. 데이터를 복사내려는 셀로 커서를 이동한 다음, @M ♥ 2 (Copy & Paste)를 누릅니다.
  - 그러면 붙여넣기 대기 상태로 들어갑니다. 붙여넣기 대기 상태를 취소 하려면, 🚾을 누릅니다.
- 2. 복사한 데이터를 붙여넣으려는 셀로 커서를 이동한 다음, 🖃을 누릅니다.
  - 🗚을 누를 때까지는 붙여넣기 대기 상태가 유지되므로, 원하는 경우 복사한 데이터를 다른 셀에 붙여넣을 수 있습니다.

주의: 상대 참조인 식이 포함된 셀의 내용을 복사하는 경우에는, 내용을 붙여 넣을 셀의 위치에 따라 상대 참조가 변경됩니다.

지정된 셀에서 입력 데이터를 삭제하려면

삭제하려는 내용이 있는 셀로 셀 커서를 이동한 다음 📧 을 누릅니다. 스프레드시트에 있는 모든 셀의 내용을 삭제하려면

OPTN ▼ 3 (Delete All)을 누릅니다.

### 변수 사용하기(A, B, C, D, E, F, M, x, y)

🗊 을 사용하여 셀의 값을 변수에 할당할 수 있습니다. 또한 SMET STD (RECALL)을 사용하면 변수에 할당된 값을 셀에 입력할 수도 있습니 다.

**Spreadsheet 모드 특수 명령 사용하기** Spreadsheet 모드에서는, 식 또는 상수 내에 아래의 명령을 사용할 수 있습니 다. 이들 명령은 [1977]을 누를 때 표시되는 메뉴에 있습니다.

| 지정된 셀 범위에서 최소값을 반환합니다.<br>규칙: Min(시작 셀:끝 셀)  |
|----------------------------------------------|
| 지정된 셀 범위에서 최대값을 반환합니다.<br>규칙: Max(시작 셀:끝 셀)  |
| 지정된 셀 범위에서 평균값을 반환합니다.<br>규칙: Mean(시작 셀:끝 셀) |
| 지정된 셀 범위에서 합계값을 반환합니다.<br>규칙: Sum(시작 셀:끝 셀)  |
|                                              |

예 3: 예 1에서 계속하여, 식 =Sum(A1:A3)을 입력합니다. 이 식은 셀 A1, A2 및 A3의 합계를 계산하여 셀 A4에 표시합니다.

1. 셀 커서를 셀 A4로 이동합니다.

2. =Sum(A1:A3)을 입력합니다.

 $\begin{array}{c} \text{ALPHA} \quad \textbf{CALC} (=) \quad \textbf{OPTN} \quad \textbf{\textcircled{4}} (Sum) \\ \text{ALPHA} \quad \textbf{(-)} (A) \quad \textbf{1} \quad \text{ALPHA} \quad \textbf{(-)} (A) \quad \textbf{3} \quad \textbf{)} \end{array}$ 

3. 🖃을 누릅니다.

|             | Ĥ  | В  | С | D |  |
|-------------|----|----|---|---|--|
| 1           | 35 | 42 |   |   |  |
| 2           | 42 |    |   |   |  |
| 3           | 49 |    |   |   |  |
| 4           |    |    |   |   |  |
| =Sum(A1:A3) |    |    |   |   |  |

|   | Ĥ   | в | С | D |   |
|---|-----|---|---|---|---|
| 2 | 42  |   |   |   | Γ |
| 3 | 49  |   |   |   | Г |
| 4 | 126 |   |   |   | Γ |
| 5 |     |   |   |   | Γ |

#### 동일 식 또는 상수를 여러 셀에 일괄 입력

이 절의 절차를 사용하면 동일 식 또는 상수를 일련의 특정 셀에 입력할 수 있 습니다. Fill Formula 명령을 사용하여 식을 일괄 입력하거나, Fill Value를 사용 하여 상수를 일괄 입력합니다.

주의: 입력 식 또는 상수에 상대 참조가 포함된 경우, 지정된 범위의 왼쪽 상단 셀에 따라 상대 참조가 입력됩니다. 입력 식 또는 상수에 절대 참조가 포함된 경우, 지정된 범위의 모든 셀에 절대 참조가 입력됩니다.

#### 동일 식을 일련의 셀에 일괄 입력하려면

**예 4:** 예 1에서 계속하여, 셀의 값을 두 배로 한 다음 3을 빼는 식을 셀 B1, B2 및 B3에 일괄 입력합니다.

- 1. 셀 커서를 셀 B1로 이동합니다.
- 2. @M 1 (Fill Formula)을 누릅니다.
  - 그러면 Fill Formula 대화 상자가 표시됩니다.
- 3. "Form" 행에, 식 "=2A1-3"을 입력합니다: 2 ₩₩ ↔ (A) 1 → 3 =. • 시작 부분에 등호 (=)는 입력할 필요가 없습니다.
- 4. 강조 표시를 "Range" 라인으로 이동하고 일괄 입력 범위로 B1:B3을 지 정합니다.

Fill

Form

Formula =2A-3

=2A1-

Range :B1:B3

#### 

- 5. 입력을 적용하려면, 🖃을 누릅니다.
  - 그러면 =2A1-3이 셀 B1에, =2A2-3 이 셀 B2에, =2A3-3이 셀 B3에 입력 됩니다.

#### 동일 상수를 일련의 셀에 일괄 입력하려면

**예 5:** 예 4에서 계속하여, 셀의 값을 세 배로 하는 값을 셀 C1, C2 및 C3에 일 괄 입력합니다.

- 1. 셀 커서를 셀 C1로 이동합니다.
- 2. [Fill Value)을 누릅니다.
  - 그러면 Fill Value 대화 상자가 표시됩니다.
- 3. "Value" 라인에, 상수 B1×3을 입력합니다: ₩₩ ••••(B) 1 ×3 =.
- 4. "Range" 라인의 강조 표시를 이동하고 일괄 입력 범위로 C1:C3을 지 정합니다.

#### 

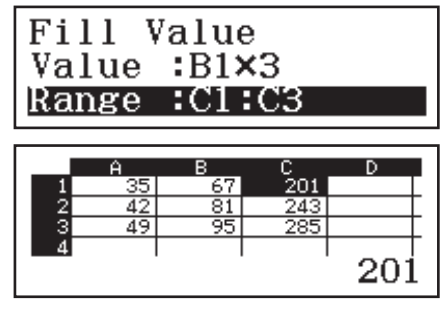

### 재계산

Auto Calc은 설정 항목입니다. 스프레드시트의 내용에 따라서는, 자동 재계산 의 완료 시간이 오래 걸릴 수 있습니다. Auto Calc이 비활성화된 경우에는 (Off), 필요할 때 재계산을 수동으로 실행해야 합니다. 재계산을 수동으로 실행하려면: ☞ ④ ④ (Recalculate)을 누릅니다.

### 과학 상수

본 계산기는 47 종류의 과학 상수를 내장하고 있습니다. **예:** 과학 상수 c<sub>0</sub>(진공중의 광속도)를 입력해서 그 값을 표시하려면

#### 1. AC 500 7 (CONST)를 눌러 과학 상수 범 주의 메뉴를 표시합니다.

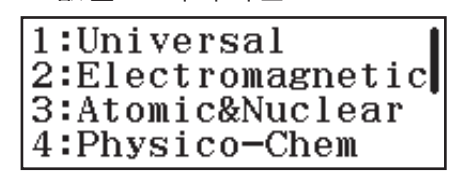

3 Co 6 Zo 9 t⊳

299792458

2:ჩ 5:ሥo 8:1⊳

1:h 4:εο 7:G

- 2. 1 (Universal)을 눌러 유니버설 범주에 있는 과학 상수의 메뉴를 표시합니다.
- 3. **③**(c₀) **三**을 누릅니다.

● 값은 CODATA (2010) 권장값을 기준으로 합니다.

### 단위 변환

단위 변환 명령을 사용하면 하나의 측정 단위를 다른 단위로 변환할 수 있습 니다.

**예:** 5cm를 인치로 변환하려면 (Linel/LineO)

1. 변환할 값을 입력하고 단위 변환 메뉴를 표시합니다.

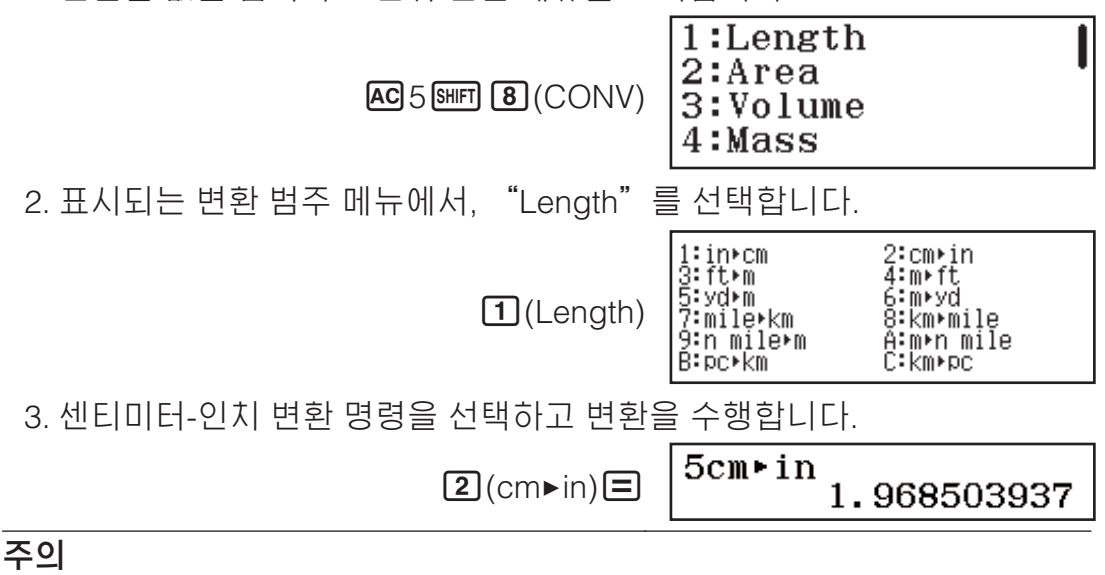

- 변환식 데이터는 "NIST Special Publication 811 (2008)"을 기준으로 합니다.
- J▶cal 명령은 15°C에서의 값 변환을 수행합니다.

### 에러

계산중의 어떤 이유로 에러가 발생할 때마다 에러 메시지가 계산기에 표시됩 니다. 에러 메시지가 표시될 때에 ④ 또는 ⑤을 눌러서 계산 화면으로 돌아 갑니다. 에러가 발생한 곳에 커서가 위치해서 입력할 준비가 됩니다. 에러 메시지를 삭제하려면: 에러 메시지가 표시된 때에 AC을 눌러서 계산 화 면으로 되돌아갑니다. 이것은 또한 에러를 포함하는 계산도 삭제하는 것에 유 의해 주십시오.

### 에러 메시지

#### Math ERROR

- •실행중인 계산의 중간 결과 또는 최종 결과가 허용 계산 범위를 넘고 있다.
- 입력 데이터가 허용 입력 범위를 넘고 있다(특히, 함수를 사용하는 경우).
- 실행중인 계산식에 수학적 잘못(예를 들면, 0에 의한 제산 등)이 있다.
- → 입력값을 확인해서 자릿수를 줄이고 재실행한다.
- → 함수의 인수로서 독립 메모를 또는 변수를 사용하고 있는 경우에는 그
   메모리 또는 변수가 그 함수를 사용할 수 있는 범위 내가 되도록 한다.

#### Stack ERROR

- •실행중인 계산에서 수치 스택 또는 명령 스택의 용량을 넘었다.
- •실행하고 있는 계산이 행렬 또는 벡터 스택의 용량을 초과했다.
- → 스택의 용량을 넘지 않게 계산식을 간단하게 한다.
- → 계산을 2개 이상의 부분으로 나누어 실행한다.

#### Syntax ERROR

•실행중인 계산식에 잘못이 있다.

#### **Argument ERROR**

• 실행하고 있는 계산의 인수에 문제가 있다.

#### Dimension ERROR (Matrix 및 Vector 모드에만 해당)

- •계산에서 사용하려고 하는 행렬 또는 벡터의 차원을 지정하지 않고 입력했다.
- 그런 종류의 계산을 허용하지 않는 차원의 행렬 또는 벡터로 계산을 실행 하려 하고 있다.
- → 행렬 또는 벡터의 차원을 지정한 후 계산을 다시 실행한다.
- → 행렬 또는 벡터에 지정된 차원을 확인해서 계산과 호환하는지 확인한다.

#### Variable ERROR(SOLVE 함수에만 해당)

- 변수가 포함되지 않은 식 입력에 대해 SOLVE를 실행하려고 시도했다.
- → 변수가 포함된 식을 입력한다.

#### Cannot Solve (SOLVE 함수에만 해당)

- •계산기가 해를 구할 수 없었다.
- → 입력한 방정식에서 에러를 확인한다.
- → 예상되는 해에 가까운 해의 변수에 대한 값을 입력한 후 다시 시도한다.

#### **Range ERROR**

- 그 조건으로 인해 최대 허용 행 수를 초과하는 수치표를 Table 모드에서 생 성하려고 시도했다.
- Spreadsheet 모드에서의 일괄 입력 동안에, Range의 입력이 허용 범위를 벗어나거나 셀 이름이 존재하지 않는다.
- → Start 값, End 값, Step 값을 변경하여 표 계산 범위를 좁힌 후 다시 시도 한다.
- → Range의 경우, 다음 규칙을 사용하여 A1 ~ E45 범위 내의 셀 이름을 입 력하십시오: "A1:A1".

#### Time Out

- 현재의 미분 또는 적분 계산이 종료 조건이 충족되지 않은 상태에서 종료 되었다.
- → tol 값을 늘려 본다. 이것에 의해서 해의 정밀도가 감소하므로 주의한다.

#### Circular ERROR (Spreadsheet 모드에만 해당)

- 스프레드시트에 순환 참조가 있다(예: 셀 A1의 "=A1").
- → 셀 내용을 변경하여 순환 참조를 제거한다.

#### Memory ERROR (Spreadsheet 모드에만 해당)

• 허용 입력 용량(1,700바이트)을 초과하는 데이터를 입력하려고 시도 중이다.

- 연속 셀 참조의 체인(예: 셀 A2가 셀 A1에서 참조되고, 셀 A3가 셀 A2에서 참조되는 등)을 유발하는 데이터를 입력하려고 시도 중이다. 이런 종류의 입력은 메모리 용량(1,700 바이트)이 초과되지 않더라도 항상 이 에러를 유 발시킨다.
- 상대 셀 참조가 포함된 식이 복사되었기 때문에 또는 상대 셀 참조를 사용 하는 식이 일괄 입력되었기 때문에 메모리 용량이 초과했습니다.
- → 불필요한 데이터를 삭제하고 데이터를 다시 입력한다.
   → 연속 셀 참조의 체인을 유발하는 입력을 최소화한다.
- → 복사 중인 식이나 일괄 입력 중인 식을 줄이십시오.

# 계산기의 고장이라고 생각하기 전에...

이들 단계를 실행하기 전에는 중요한 데이터를 별도로 복사해야만 하는 것에 유의해 주십시오.

- 1. 계산식을 확인해서 에러를 포함하고 있지 않은지 확인해 주십시오.
- 실행하고자 하는 계산 종류에 대해서 올바른 모드를 사용하고 있는지 확 인해 주십시오.
- 3. 위의 단계로 문제를 해결할 수 없으면, 刚 키를 누르십시오.
  - 이것은 계산기에서 계산 기능이 올바르게 작동하고 있는지를 확인하는 일련의 절차를 실행합니다. 계산기에 이상이 발견되면, 자동으로 계산 모드를 초기화하고 메모리 내용을 삭제합니다.
- 4. 아래의 절차를 수행하여 계산 모드 및 설정(Contrast 설정은 제외)을 초기 상태로 되돌리십시오: ਗ਼ ᠑(RESET) ① (Setup Data) ☰ (Yes).

# 전지 교체

콘트라스트를 조정해도 표시가 흐릿한 경우, 계산기의 전원을 켠 직후에 표시 부가 점등되지 않은 경우에는 전지가 소모된 것입니다. 이런 경우에는 새 것 으로 전지를 교체해 주십시오.

중요: 전지를 교체하면 계산기의 모든 메모리 내용이 삭제됩니다.

- Imple AC (OFF)를 눌러서 계산기 의 전원을 끕니다.
   전원 교체 시에 우발적으로 전원을 켜지 않도록 하기 위 해서는 계산기의 앞쪽으로 하드 케이스를 밀어 주십시 오.
   그림과 같이, 덮개를 제거하고, 전지를 제거한 다음, 플러스(+)
- 전시들 세거안 다음, 들러스(+) 및 마이너스(-) 쪽이 올바로 향 하도록 새 전지를 끼우십시오. 3. 덮개를 닫습니다.

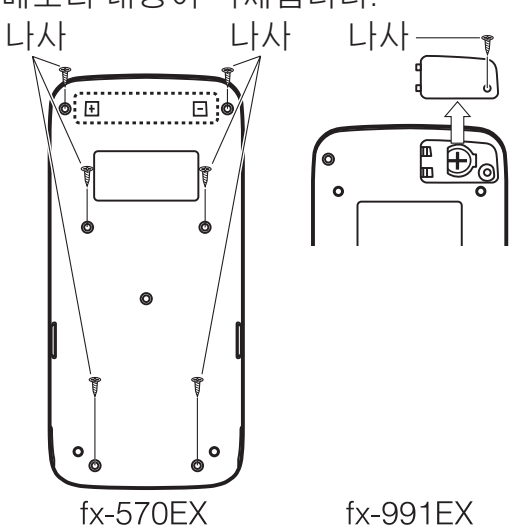

### 기술 정보

### 계산 범위 및 정밀도

| 계산 범위      | ±1×10 <sup>-99</sup> ~±9.999999999×10 <sup>99</sup> 또는0 |
|------------|---------------------------------------------------------|
| 내부 계산용 자릿수 | 15자리                                                    |

정밀도

일반적으로 단일 계산에 대해서 10번째 자릿수에 서 ±1입니다. 지수 표시에 대한 정밀도는 최하위 의 수에서 ±1입니다. 연속 계산인 경우에는 에러 가 누적됩니다.

### 함수 계산 입력 범위 및 정밀도

| 함수                           | 입력 범위                                                                                               |                                              |  |
|------------------------------|----------------------------------------------------------------------------------------------------|----------------------------------------------|--|
|                              | Degree                                                                                              | $0 \leq  x  < 9 \times 10^9$                 |  |
| sin <i>x</i><br>cos <i>x</i> | Radian                                                                                              | $0 \leq  x  < 157079632.7$                   |  |
|                              | Gradian                                                                                             | $0 \leq  x  < 1 \times 10^{10}$              |  |
|                              | Degree                                                                                              | x  = (2n−1) × 90인 경우를 제외하고는 sinx와<br>같은 범위.  |  |
| tanx                         | Radian                                                                                              | x  = (2n−1) × π/2인 경우를 제외하고는 sinx와<br>같은 범위. |  |
|                              | Gradian                                                                                             | x  = (2n−1) × 100인 경우를 제외하고는 sinx와<br>같은 범위. |  |
| $\sin^{-1}x$ , $\cos^{-1}x$  | $0 \le  x  \le 1$                                                                                   |                                              |  |
| tan <sup>-1</sup> x          | $0 \le  x  \le 9.999999999 \times 10^{99}$                                                          |                                              |  |
| sinhx, coshx                 | $0 \le  x  \le 230.2585092$                                                                         |                                              |  |
| $\sinh^{-1}x$                | $0 \le  x  \le 4.999999999 \times 10^{99}$                                                          |                                              |  |
| cosh <sup>-1</sup> x         | $1 \le x \le 4.999999999 \times 10^{99}$                                                            |                                              |  |
| tanhx                        | $0 \le  x  \le 9.999999999 \times 10^{99}$                                                          |                                              |  |
| tanh <sup>-1</sup> x         | $0 \le  x  \le 9.999999999 \times 10^{-1}$                                                          |                                              |  |
| logx, lnx                    | $0 \le x \le 9.999999999 \times 10^{99}$                                                            |                                              |  |
| 10 <sup>x</sup>              | $-9.999999999 \times 10^{99} \le x \le 99.99999999$                                                 |                                              |  |
| e <sup>x</sup>               | $-9.999999999 \times 10^{99} \le x \le 230.2585092$                                                 |                                              |  |
| $\sqrt{x}$                   | $0 \leq x < 1 \times 10^{100}$                                                                      |                                              |  |
| <i>x</i> <sup>2</sup>        | $ x  < 1 \times 10^{50}$                                                                            |                                              |  |
| <i>x</i> <sup>-1</sup>       | $ x  < 1 \times 10^{100}$ ; $x \neq 0$                                                              |                                              |  |
| $\sqrt[3]{x}$                | $ x  < 1 \times 10^{100}$                                                                           |                                              |  |
| x!                           | 0 ≦ <i>x</i> ≦ 69 ( <i>x</i> 는 정수)                                                                  |                                              |  |
| nPr                          | $0 \le n < 1 \times 10^{10}, 0 \le r \le n (n, r e 정 c)$<br>1 \le \{n!/(n-r)!\} < 1 \times 10^{100} |                                              |  |

| nCr                                                                                                    | 0 ≦ <i>n</i> < 1 × 10 <sup>10</sup> , 0 ≦ <i>r</i> ≦ <i>n</i> ( <i>n</i> , <i>r</i> 은 정수)<br>1 ≦ <i>n</i> !/ <i>r</i> ! < 1 × 10 <sup>100</sup> 또는 1 ≦ <i>n</i> !/( <i>n</i> - <i>r</i> )! < 1 × 10 <sup>100</sup> |  |  |
|----------------------------------------------------------------------------------------------------|----------------------------------------------------------------------------------------------------|--|--|
| Pol(x, y)                                                                                                    | $\begin{aligned}  x ,  y  &\leq 9.999999999 \times 10^{99} \\ \sqrt{x^2 + y^2} &\leq 9.9999999999 \times 10^{99} \end{aligned}$                                                                                    |  |  |
| $\operatorname{Rec}(r, \theta)$                                                                                                    | 0 ≦ r ≦ 9.9999999999 × 10 <sup>99</sup><br>θ: sinx와 같은 범위                                                                                                    |  |  |
| 01 11                                                                                                    | <i>a</i>  , <i>b</i> , <i>c</i> < 1 × 10 <sup>100</sup> ; 0 ≦ <i>b</i> , <i>c</i><br>표시되는 초의 값은 소수 2째 자리에서 ±1의 에러를 가진<br>다.                                                                                        |  |  |
| <del>↔ ,</del> ,                                                                                                    | x  < 1 × 10 <sup>100</sup><br>십진수 ↔ 60진수 변환<br>0°0'0"≦  x  ≦ 9999999°59'59"                                                                                                    |  |  |
| <i>x<sup>v</sup></i>                                                                                                    | x > 0: -1 × 10 <sup>100</sup> < ylogx < 100<br>x = 0: y > 0<br>x < 0: y = n, <u>m</u> (m, n은 정수)<br>단, -1 × 10 <sup>100</sup> < ylog  x  < 100                                                                     |  |  |
| $\sqrt[x]{\mathcal{Y}}$                                                                                                    | y > 0: x ≠ 0, -1 × 10 <sup>100</sup> < 1/x logy < 100<br>y = 0: x > 0<br>y < 0: x = 2n+1, $\frac{2n+1}{m}$ (m ≠ 0; m, n은 정수)<br>단, -1 × 10 <sup>100</sup> < 1/x log  y  < 100                                      |  |  |
| <i>a</i> <sup><i>b</i></sup> / <sub><i>c</i></sub>                                                                                                    | 정수, 분자 및 분모의 합계가 10자릿수 이내(분리기호 포<br>함).                                                                                                    |  |  |
| $\operatorname{RanInt}\#(a, b)$                                                                                                    | $a < b$ ; $ a $ , $ b  < 1 \times 10^{10}$ ; $b - a < 1 \times 10^{10}$                                                                                                    |  |  |
| <ul> <li>정밀도는 위의 "계산 범위 및 정밀도"에서 설명된 것과 기본적으로는 같습니다.</li> <li>x<sup>y</sup>, <sup>x</sup>√y, <sup>3</sup>√, x!, nPr, nCr 유형의 함수는 연속적인 내부 계산을 필요로 하며, 각 계산에서 발생하는 에러가 축적될 수 있습니다.</li> <li>에러는 축적되며 함수의 단일점 및 변곡점 근처에서 커지는 경향이 있습니다.</li> <li>Mathl/MathO가 설정 메뉴의 Input/Output에서 선택된 경우, π 형식으로 표시될 수 있는 계산 결과의 범위는  x  &lt; 10<sup>6</sup>입니다. 그렇지만, 내부 계산 에 러로 인해서 일부 계산 결과를 π 형식으로 나타낼 수 없는 경우가 있다는 것에 유의해 주십시오. 이것은 또한 소수점 표시이어야 할 계산 결과를 π 형식으로 나타나게 할 수도 있습니다.</li> </ul> |                                                                                                    |  |  |
| <b>사양</b><br>전원:<br>fx-570EX: AA,<br>fx-991EX: 내경<br>대략적인 전지 수<br>2년(1일 1시건                                                                                                    | A 사이즈 전지 R03 (UM-4) × 1<br>당 태양 전지; 버튼 전지 LR44 × 1<br>명:<br>안의 사용 조건)                                                                                                    |  |  |

전력 소모: 0.0006 W (fx-570EX) 조작 온도: 0°C ~ 40°C

#### 치수:

fx-570EX: 13.8 (높이) × 77 (너비) × 165.5 (깊이) mm fx-991EX: 11.1 (높이) × 77 (너비) × 165.5 (깊이) mm

#### 대략적인 중량:

fx-570EX: 전지 포함 100g fx-991EX: 전지 포함 90g

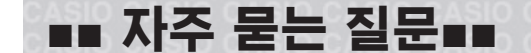

제산 조작으로 생성된 분수 표시 결과를 소수점 표시로 변경하려면 어떻게 해 야 합니까?

→ 분수 계산 결과가 표시된 중에, 5 을 누릅니다. 계산 결과가 처음부터 소수점 값으로 나타나게 하려면, 설정 메뉴의 Input/Output 설정을 Mathl/DecimalO로 변경하십시오.

#### Ans 메모리와 독립 메모리 및 변수 메모리 간의 차이는 무엇입니까?

→ 이들 종류의 각 메모리는 단일값의 임시 보관을 위한 "용기"와 같은 작용을 합니다.

Ans메모리: 실행한 마지막 계산 결과를 저장합니다. 이 메모리를 사용해 서 하나의 계산 결과를 다음에 실행합니다.

독립 메모리: 이 메모리를 사용해서 승산 계산의 결과를 합계합니다.

변수 메모리: 이 메모리는 하나 이상의 계산에서 동일한 값을 여러 번 사용할 필요가 있을 때에 도움을 줍니다.

#### Statistics 모드 또는 Table 모드로부터 산술 계산을 수행할 수 있는 모드로 변환<u>하기 위</u>한 키 조작은 무엇입니까?

→ MENN ① (Calculate)을 누릅니다.

계산기를 초기 설정으로 되돌리려면 어떻게 해야 합니까?

#### 함수 계산을 실행한 때에, 이전 CASIO계산기 모델과 완전히 다른 계산 결과 가 나오는 이유는 무엇입니까?

 → 자연수 텍스트북 표기 모델의 경우, 괄호를 사용하는 함수의 인수는 괄 호를 닫아 주어야 합니다. 인수 다음에 D을 눌러서 괄호를 닫지 않으면 원하지 않는 값이나 식이 인수의 일부로서 포함되게 됩니다.

예: (sin 30) + 15 (Angle Unit: Degree)

구형 (S-V.P.A.M.) 모델:

자연수 텍스트북 표기 모델:

(Linel/LineO)

**sin** 30**+** 15**=** 

15.5

**sin** 30 ) + 15 = 15.5

아래와 같이 ))을 누르지 않으면 sin 45의 계산 결과가 다음과 같이 됩니 다.

**sin** 30 **+** 15 **≡** 0.7071067812

# 참조 시트

# <u>과학 상수 💵 7 (CONST)</u>

| <b>1</b> : h                 | 2:h                                                                                                    | <b>3</b> : C <sub>0</sub>                                                                                                    |
|------------------------------|----------------------------------------------------------------------------------------------------|----------------------------------------------------------------------------------------------------|
| <b>4</b> : ε <sub>0</sub>    | <b>5</b> : μ <sub>0</sub>                                                                                                    | <b>6</b> : Z <sub>0</sub>                                                                                                    |
| <b>7</b> :G                  | <b>8</b> : I <sub>P</sub>                                                                                                    | <b>9</b> : t <sub>P</sub>                                                                                                    |
| <b>1</b> : μ <sub>N</sub>    | <b>2</b> : μ <sub>B</sub>                                                                                                    | <b>3</b> : e                                                                                                    |
| <b>4</b> : <b>\$\$</b> _0    | <b>5</b> : G <sub>0</sub>                                                                                                    | <b>6</b> : K <sub>J</sub>                                                                                                    |
| <b>7</b> : R <sub>K</sub>    |                                                                                                    |                                                                                                    |
| <b>1</b> : m <sub>p</sub>    | <b>2</b> : m <sub>n</sub>                                                                                                    | <b>3</b> : m <sub>e</sub>                                                                                                    |
| <b>4</b> : m <sub>μ</sub>    | <b>5</b> : a <sub>0</sub>                                                                                                    | <b>6</b> : α                                                                                                    |
| <b>7</b> : r <sub>e</sub>    | <b>8</b> : λ <sub>C</sub>                                                                                                    | <b>9</b> : γ <sub>p</sub>                                                                                                    |
| <b>Α</b> : λ <sub>Cp</sub>   | <b>Β</b> : λ <sub>Cn</sub>                                                                                                    | C:R∞                                                                                                    |
| <b>D</b> : μ <sub>p</sub>    | E: $\mu_e$                                                                                                    | <b>Ε</b> : μ <sub>n</sub>                                                                                                    |
| <b>Μ</b> : μ <sub>μ</sub>    | $\underline{x}$ : m <sub><math>\tau</math></sub>                                                                                                    |                                                                                                    |
| <b>1</b> : u                 | <b>2</b> : <i>F</i>                                                                                                    | <b>3</b> : N <sub>A</sub>                                                                                                    |
| <b>4</b> : k                 | <b>5</b> : V <sub>m</sub>                                                                                                    | <b>6</b> : R                                                                                                    |
| <b>7</b> : C <sub>1</sub>    | <b>8</b> : C <sub>2</sub>                                                                                                    | <b>9</b> : σ                                                                                                    |
| <b>1</b> :g                  | 2: atm                                                                                                    | 3: R <sub>K-90</sub>                                                                                                    |
| <b>4</b> : K <sub>J-90</sub> |                                                                                                    |                                                                                                    |
| <b>1</b> :t                  |                                                                                                    |                                                                                                    |
|                              | 1: h<br>4: $\varepsilon_0$<br>7: G<br>1: $\mu_N$<br>4: $\phi_0$<br>7: $R_K$<br>1: $m_p$<br>4: $m_\mu$<br>7: $r_e$<br>A: $\lambda_{Cp}$<br>D: $\mu_p$<br>M: $\mu_\mu$<br>1: u<br>4: K<br>7: $c_1$<br>1: $g$<br>4: $K_{J-90}$<br>1: t | 1: h       2: $h$ 4: $\varepsilon_0$ 5: $\mu_0$ 7: G       8: $l_P$ 1: $\mu_N$ 2: $\mu_B$ 4: $\phi_0$ 5: $G_0$ 7: $R_K$ 1: $m_p$ 1: $m_p$ 2: $m_n$ 4: $m_\mu$ 5: $a_0$ 7: $r_e$ 8: $\lambda_C$ A: $\lambda_{Cp}$ B: $\lambda_{Cn}$ D: $\mu_p$ E: $\mu_e$ M: $\mu_\mu$ X: $m_\tau$ 1: u       2: F         4: k       5: $V_m$ 7: $c_1$ 8: $c_2$ 1: g       2: atm         4: $K_{J-90}$ 1: t |

# 단위 변환 5mm 8 (CONV)

| 1 (Length)        | 1 : in►cm                   | 2 : cm►in                          |
|-------------------|-----------------------------|------------------------------------|
|                   | <b>3</b> : ft►m             | <b>4</b> : m►ft                    |
|                   | <b>5</b> : yd►m             | <b>6</b> : m►yd                    |
|                   | 7 : mile►km                 | 8 : km⊾mile                        |
|                   | 9: n mile►m                 | <b>A</b> : m▶n mile                |
|                   | <b>B</b> ∶pc►km             | C: km►pc                           |
| 2(Area)           | <b>1</b> : acre► $m^2$      | 2 : m <sup>2</sup> ►acre           |
| 3 (Volume)        | 1 : gal(US)►L               | 2: L►gal(US)                       |
|                   | ∃: gal(UK)►L                | <b>4</b> : L►gal(UK)               |
| (Mass)            | 1: oz►g                     | <b>2</b> : g►oz                    |
|                   | 3 : lb►kg                   | <b>4</b> ∶ kg►lb                   |
| ♥ 1 (Velocity)    | 1 : km/h►m/s                | <b>2</b> : m/s►km/h                |
| (Pressure)        | 1 : atm►Pa                  | 2 : Pa►atm                         |
|                   | <b>3</b> ∶ mmHg►Pa          | <b>4</b> : Pa►mmHg                 |
|                   | 5 : kgf/cm <sup>2</sup> ►Pa | 6 : Pa►kgf/cm <sup>2</sup>         |
|                   | 7 : lbf/in²►kPa             | <b>8</b> : kPa►lbf/in <sup>2</sup> |
| (Energy)          | 1: kgf • m►J                | 2: J►kgf • m                       |
|                   | 3 : J►cal                   | <b>4</b> : cal►J                   |
| (Power)           | 1: hp►kW                    | 2: kW►hp                           |
| ▼ 1 (Temperature) | 1:°F►°C                     | <b>2</b> : °C►°F                   |

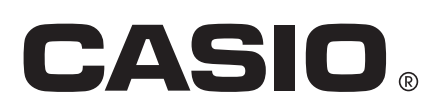

이 마크는 EU 국가에서만 적용됩니다.

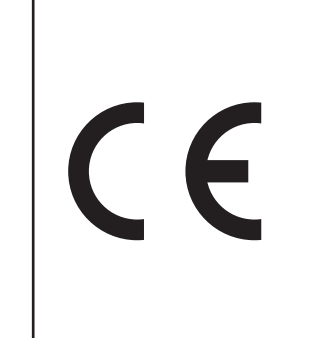

Manufacturer: CASIO COMPUTER CO., LTD. 6-2, Hon-machi 1-chome Shibuya-ku, Tokyo 151-8543, Japan

Responsible within the European Union: CASIO EUROPE GmbH Casio-Platz 1 22848 Norderstedt, Germany

SA1412-A

Printed in China

© 2015 CASIO COMPUTER CO., LTD.